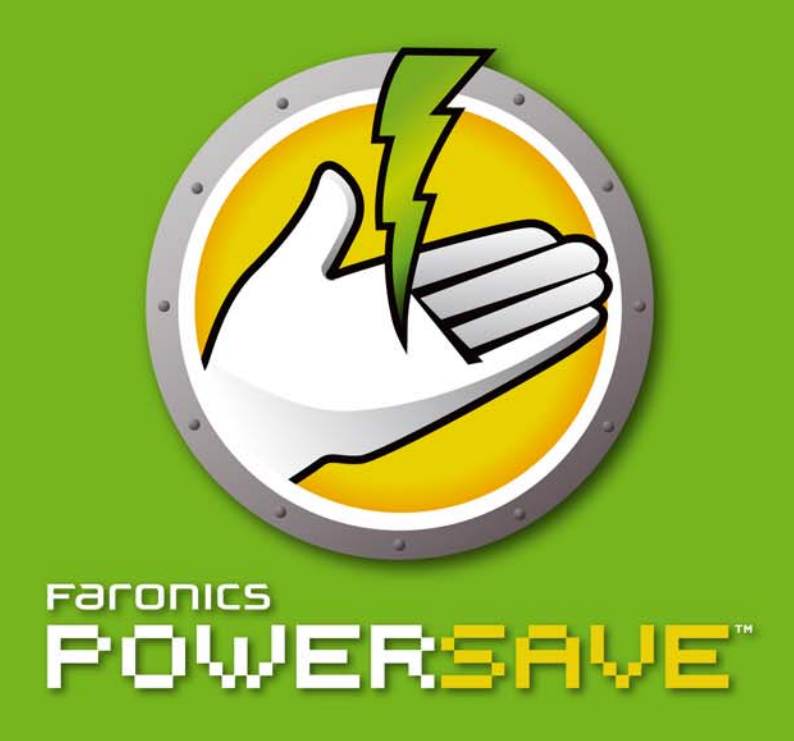

## Conservación AUTOMÁTICA de energía

# Guía de usuario

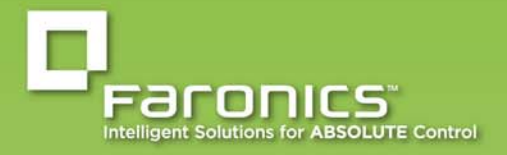

www.faronics.com

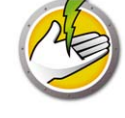

Modificado por última vez: Agosto de 2015

© 1999 - 2015 Faronics Corporation. Todos los derechos reservados. Faronics, Deep Freeze, Faronics Core Console, Faronics Anti-Executable, Faronics Data Igloo, Faronics Device Filter, Faronics Power Save, Faronics Insight, Faronics System Profiler y WINSelect son marcas comerciales o marcas registradas de Faronics Corporation. El resto de los nombres de productos y compañías son marcas comerciales de sus respectivos dueños.

# Índice

| Prólogo                                                                                       |
|-----------------------------------------------------------------------------------------------|
| Información importante                                                                        |
| Acerca de Faronics                                                                            |
|                                                                                               |
| Soporte Técnico                                                                               |
| Definición de términos                                                                        |
| Introducción                                                                                  |
| Descripción general de Power Save                                                             |
| Acerca de Power Save       12         Acerca de Faronics Core       12                        |
| Requisitos del sistema                                                                        |
| Requerimientos de Power Save       13         Requisitos de Faronics Core       13            |
| Instalación de Power Save 15                                                                  |
| Descripción general de la instalación                                                         |
| Instalación de Faronics Core                                                                  |
| Instalación de Power Save Loadin                                                              |
| Instalación o actualización de Power Save en una estación de trabajo mediante Core Console 22 |
| Instalación manual de Power Save en una estación de trabajo                                   |
| Suprimir reinicio                                                                             |
| Aplicación de la licencia de Power Save mediante Core Console                                 |
| Acceso a Power Save                                                                           |
| Descripción general                                                                           |
| Acceso a Power Save mediante Core Console                                                     |
| Acceso a Power Save en una estación de trabajo                                                |
| Configuración de Power Save                                                                   |
|                                                                                               |
| Configuración de Power Save en una estación de trabajo                                        |
| Plan de energía                                                                               |
| Planes de energía y políticas de energía                                                      |
| Creación de un nuevo plan de energía                                                          |
| Edición de un plan de energía                                                                 |
| Quitar un plan de energia                                                                     |
| Monitoreo de anlicaciones                                                                     |
| Notificación a usuarios                                                                       |
| Perfil de consumo de energía                                                                  |
| Edición del Perfil de consumo de energía en Core Console                                      |

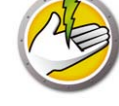

| Administrador       Nodo Administrador         Opciones de Windows       Opciones de Windows         Modo invisible       Guardar los documentos abiertos         Compatibilidad con Deep Freeze       Plantillas de Power Save | 51<br>51<br>52<br>52<br>53<br>53 |
|----------------------------------------------------------------------------------------------------|----------------------------------|
|                                                                                                    | 54                               |
| Acciones de programación       Opciones para programar acciones.                                                                                                    | 55<br>55                         |
| Opciones avanzadas                                                                                                    | 59                               |
| Grupos personalizados dinámicos de estaciones de trabajo                                                                                                    | 59                               |
| Wake-on-LAN a traves de subredes                                                                                                    | 59                               |
|                                                                                                    | 29                               |
| Informes de Power Save                                                                                                    | 61                               |
| Generación de informes en Power Save                                                                                                    | 62                               |
| Informe de operación completa                                                                                                    | 63                               |
| Informe sólo para auditoría                                                                                                    | 65                               |
| Informe de ajustes de configuración                                                                                                    | 67                               |
| Exportación Impresión y Envío por correo electrónico de Informes de Power Save                                                                                                    | 68                               |
|                                                                                                    | 68                               |
| Impresión                                                                                                    | 68                               |
| Enviar por correo electrónico                                                                                                    | 68                               |
| Control de línea de comandos                                                                                                    | 69                               |
| Control de línes de comandes                                                                                                    | 70                               |
| Fiemplo de línea de comandos:                                                                                                    | 71                               |
| Instalación mediante el uso de parámetros de línea de comandos                                                                                                    | 71                               |
| Errores en líneas de comando                                                                                                    | 72                               |
| Desinstalación de Power Save                                                                                                    | 73                               |
| Desinstalación de Power Cave Leadin a través de Asresar o Quitar Programos                                                                                                    | 74                               |
| Desinstalación de Power Save Loduin a traves de Agregar o Quitar Programas                                                                                                    | /4<br>75                         |
| Desinstalación de Power Save de una estación de trabajo mediante Core Console                                                                                                    | /5                               |
| Desinstalación en una estación de trabajo utilizando el Asistente de desinstalación                                                                                                    | 76                               |
| Desinstalación de Power Save de una estación de trabajo mediante una línea de comandos                                                                                                    | 78                               |

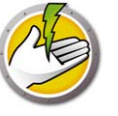

## **Power Save**

Power Save utiliza la administración inteligente de energía para asegurar que las estaciones de trabajo estén disponibles cuando se requieren recursos del sistema, al tiempo que conserva la energía durante el tiempo de inactividad.

#### Temas

Información importante Soporte Técnico Definición de términos

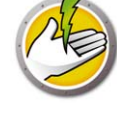

## Información importante

Esta sección contiene información importante acerca de su producto de Faronics.

#### Acerca de Faronics

Faronics brinda soluciones líderes en el mercado que ayudan a administrar, simplificar y proteger entornos complejos de TI. Nuestros productos garantizan una disponibilidad del 100% para las máquinas y han repercutido notablemente en la vida cotidiana de miles de profesionales de tecnología de la información. Impulsadas por su orientación al mercado, las innovaciones tecnológicas de Faronics benefician a instituciones educativas, centros de salud, bibliotecas, organizaciones gubernamentales y empresas.

### Documentación del producto

Los siguientes documentos integran el conjunto de documentación de Faronics Power Save:

- Guía del usuario de Faronics Power Save: Este documento le indicará cómo usar el producto.
- *Faronics Power Save Notas de la versión*: Este documento enumera las nuevas funciones y los temas conocidos y temas cerrados.
- *Faronics Power Save readme.txt*: Este documento lo guiará a través del proceso de instalación.
- *Faronics Power Save Documentación técnica sobre Dashboard:* Faronics Power Save Dashboard funciona junto a Faronics Power Save para proporcionar informes a pedido y basados en la web de la energía ahorrada y de los ahorros de energía potenciales. Este documento explica cómo instalar, configurar y usar Faronics Power Save Dashboard.

## Soporte Técnico

Hemos puesto todo nuestro esfuerzo para diseñar un software de fácil utilización y que no presente inconvenientes. De presentarse alguno, póngase en contacto con nuestro Soporte Técnico.

Correo electrónico: support@faronics.com Teléfono: 800-943-6422 ó 1-604-637-3333 Horario: de 7:00 a. m. a 5:00 p. m. (Hora del Pacífico)

## Información de contacto

- Web: www.faronics.com
- Correo electrónico: sales@faronics.com
- Teléfono: 800-943-6422 ó 1-604-637-3333
- Fax: 800-943-6488 ó 1-604-637-8188
- Horario: de 7:00 a.m. a 5:00 p.m. (Hora del Pacífico)
- Dirección: Faronics Technologies USA Inc. 5506 Sunol Blvd., Suite 202 Pleasanton, CA 94566 EE.UU.

Faronics Corporation 609 Granville St., Suite 1400 Vancouver, BC V7Y 1G5 Canadá

Faronics Corporation (Europa) Siena Court The Broadway Maidenhead Berkshire, SL6 1NJ Reino Unido

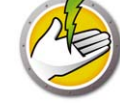

# Definición de términos

| Término                              | Definición                                                                                                    |
|--------------------------------------|----------------------------------------------------------------------------------------------------|
| Panel Acciones                       | Parte de Core Console que muestra diversas acciones, como la configuración de opciones de la estación de trabajo, apagados, Wake-on-LAN, etc.                                                                                                    |
| Panel Árbol de<br>la consola         | Muestra las propiedades, estaciones de trabajo y grupos, tareas programadas e informes generados de Core Console.                                                                                                    |
| Menú<br>contextual                   | Las funciones de Power Save también están disponibles al seleccionar una o varias estaciones de trabajo y utilizar el menú contextual de clic derecho.                                                                                                    |
| Core Console<br>(Consola<br>central) | La interfaz de usuario que se usa para administrar y monitorear los<br>servidores centrales (Core Servers) y las estaciones de trabajo.                                                                                                    |
| Core Database                        | La base de datos almacena la lista de estaciones de trabajo.                                                                                                    |
| Core Server                          | La administración de las estaciones de trabajo, el procesamiento de tareas y<br>la comunicación entre Core Console y las estaciones de trabajo son<br>realizados por Core Server.                                                                                                    |
| Faronics Core                        | Faronics Core está compuesto por Core Server, Core Console, Core<br>Database y Core Agent.                                                                                                    |
| Definiciones de<br>inactividad       | Definición de qué eventos tornan inactiva una estación de trabajo:<br>inactividad del mouse y el teclado, y uno de los siguientes parámetros:                                                                                                    |
|                                      | • Utilización del disco: medición definida por el usuario de la utilización del disco rígido. Si la utilización del disco es menor que este nivel definido, la estación de trabajo se considera inactiva y tendrán lugar las acciones de ahorro de energía.                              |
|                                      | • Utilización de la CPU: medición definida por el usuario de la utilización de la CPU. Si la utilización de la CPU es menor que este nivel definido, la estación de trabajo se considera inactiva y tendrán lugar las acciones de ahorro de energía.                                     |
|                                      | • Actividad de red: medición definida por el usuario de la actividad de la red. Si la actividad de la red es menor que este nivel definido, la estación de trabajo se considera inactiva y tendrán lugar las acciones de ahorro de energía.                                              |
|                                      | • Aplicaciones en ejecución: lista de aplicaciones definida por el usuario.<br>Si no se está ejecutando ninguna de las aplicaciones incluidas en la lista<br>definida por el usuario, la estación de trabajo se considera inactiva y<br>tendrán lugar las acciones de ahorro de energía. |

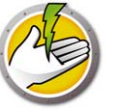

| Término                              | Definición                                                                                                    |
|--------------------------------------|----------------------------------------------------------------------------------------------------|
| Acciones de<br>tiempo de             | Acciones que Power Save puede llevar a cabo cuando una estación de trabajo se vuelve inactiva, por ejemplo:                                                                                                    |
| espera de<br>inactividad             | Apagar el monitor.                                                                                                    |
| muenvidud                            | • Espera: un modo en el cual el sistema operativo queda en suspensión y almacenado en la memoria antes de apagarse.                                                                                                    |
|                                      | • Hibernar: un modo en el cual el sistema operativo se encuentra suspendido almacenando memoria en el disco duro antes de apagarse.                                                                                                    |
|                                      | • Apagar el sistema                                                                                                    |
| Activación local                     | Los equipos en modo de Espera o Hibernación se pueden activar localmente<br>con la función Activación local sin usar la tecnología Wake-on-LAN (o sin<br>una conexión de red).                                                         |
| MSI (Instalador<br>de Microsoft)     | Un archivo . <i>msi</i> es un paquete de instalación estándar de Windows. Uno de ellos se utiliza para instalar el archivo de Power Save para estaciones de trabajo.                                                                   |
| Programa de<br>energía               | Un programa de energía consiste en una o más configuraciones de Power<br>Save. Esto también incluye un programa para aplicar la configuración en<br>uno o más equipos.                                                                 |
| Configuraciones                      | Una configuración de energía consiste en:                                                                                                    |
| de energía                           | • Acciones luego del tiempo de espera de inactividad: define si Power Save debe apagar los monitores, los discos duros y apagar el equipo luego de un intervalo definido previamente.                                                  |
|                                      | • Definiciones de inactividad: define si Power Save debe administrar la energía del equipo cuando el disco duro, la CPU o las actividades de la red son inferiores a los niveles especificados.                                        |
| Power Save<br>Loadin                 | Biblioteca de software que amplía la funcionalidad básica de Faronics Core<br>con estado y comandos específicos de Power Save.                                                                                                    |
| Programación                         | Proceso utilizado para determinar cuándo se ejecutará una tarea en base a<br>la programación de Windows (Windows Scheduling).                                                                                                    |
| Permanecer<br>activo                 | Asegura que Power Save no administre la energía del equipo durante el período especificado.                                                                                                    |
| Tarea                                | Acción de Power Save aplicada a una o varias estaciones de trabajo, por<br>ejemplo, la aplicación de nuevas configuraciones, apagado o activación de<br>estaciones de trabajo con Power Save.                                          |
| Wake-on-LAN                          | Función habilitada por hardware que permite la activación remota de la estación de trabajo.                                                                                                    |
| Lista de<br>estaciones de<br>trabajo | Es la lista de todas las estaciones de trabajo que han enviado datos a Core<br>Server. Esta lista se muestra a través de Core Console. Esta lista también<br>muestra columnas con información específica de las estaciones de trabajo. |

**10** Power Save

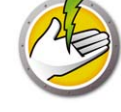

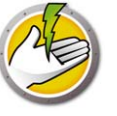

# Introducción

Este capítulo introduce Faronics Power Save y especifica los requisitos del sistema.

Temas

Descripción general de Power Save Requisitos del sistema

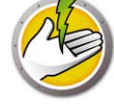

## Descripción general de Power Save

#### Acerca de Power Save

Faronics Power Save ofrece administración de la energía del equipo que no interfiere con las necesidades del usuario ni de TI. Power Save mantiene a los equipos funcionando cuando los usuarios las necesitan y determina con precisión cuando están inactivas para poder apagarlas, y puede demostrar su rápido retorno de inversión a través de informes de consumo de energía y ahorros en toda la red.

La administración de energía del equipo que no interrumpe de Power Save analiza la actividad de la CPU, el disco, el teclado, el mouse y la red, así como el estado de las aplicaciones, antes de tomar medidas de administración de la energía en el equipo. Además, está disponible tanto para equipos con Windows como con Mac. Con ahorros promedio de \$50 por equipo por año por cada equipo implementado, Power Save es la mejor solución en cuanto a software de administración de la energía para equipos, tanto para equipos de escritorio como portátiles.

#### Acerca de Faronics Core

Faronics Core es una herramienta liviana, de alto rendimiento, segura, fácil de aprender e integrada para la administración de productos múltiples de Faronics. Ofrece un método compatible y confiable de mostrar, administrar, instalar, actualizar y proteger estaciones de trabajo y servidores desde una única consola, permitiendo a su organización aumentar la eficiencia con una solución de administración completa para los productos de Faronics.

## Requisitos del sistema

#### **Requerimientos de Power Save**

Para Power Save Loadin se requiere Faronics Core.

Se requiere de cualquiera de los siguientes sistemas operativos para que Power Save funcione en la estación de trabajo:

- Windows XP SP3 (32 bits) o Windows XP SP2 (64 bits)
- Windows Vista (32 bits o 64 bits)
- Windows 7 (32 bits o 64 bits)
- Windows 8 (32 bits o 64 bits)

Se recomienda instalar todos los componentes usando una cuenta de Administrador de Windows.

#### **Requisitos de Faronics Core**

Se necesita Faronics Core 3.2 o superior. Es posible encontrar información sobre los requisitos del sistema de Faronics Core en la guía del usuario de Faronics Core. La guía del usuario más reciente está disponible en http://www.faronics.com/library.

14 Introducción

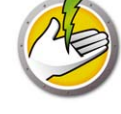

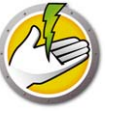

# Instalación de Power Save

Este capítulo describe el proceso de instalación de Power Save.

#### Temas

Descripción general de la instalación Instalación de Power Save Loadin Instalación o actualización de Power Save en una estación de trabajo mediante Core Console Instalación manual de Power Save en una estación de trabajo Aplicación de la licencia de Power Save mediante Core Console

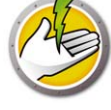

## Descripción general de la instalación

Para instalar y configurar Power Save, deben seguirse estas etapas:

- Instalar Faronics Core y generar/implementar el instalador de Agent de la estación de trabajo
- Instalación de Power Save Loadin
- Implementación de Power Save

## Instalación de Faronics Core

Para obtener información sobre cómo instalar la Faronics Core y generar/implementar el instalador de Core Agent, consulte la guía del usuario de Faronics Core. La guía del usuario más reciente está disponible en http://www.faronics.com/library.

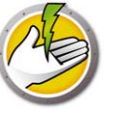

## Instalación de Power Save Loadin

Power Save Loadin se instala en Core Server mediante el archivo *PowerSaveLoadin.exe*. No es posible instalar Power Save Loadin en un sistema que no tenga instalado Faronics Core.

Para instalar Power Save Loadin, siga estos pasos:

1. Haga doble clic en el archivo *PowerSaveLoadin.exe* para iniciar el proceso de instalación. Haga clic en *Siguiente* para continuar.

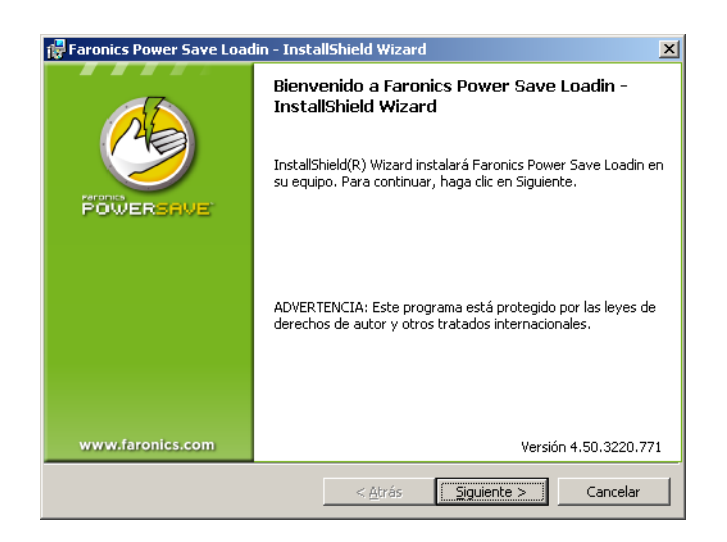

2. Lea y acepte el contrato de licencia. Haga clic en *Siguiente* para continuar.

| 🖁 Faronics Power Save Loadin - Insta                                                                                          | llShield Wizard                                                  |                                                                    | ×                                                            |
|----------------------------------------------------------------------------------------------------|------------------------------------------------------------------|--------------------------------------------------------------------|--------------------------------------------------------------|
| Contrato de licencia<br>Lea cuidadosamente el acuerdo de licencia                                                             | a siguiente.                                                     |                                                                    |                                                              |
| Loadin de Power Save - Lio                                                                                                    | cencia                                                           |                                                                    |                                                              |
| Faronics Corporation<br>Copyright 1999-2012 Todos los derec                                                                   | hos reservado:                                                   | s.                                                                 |                                                              |
| Acuerdo marco de licencia de s                                                                                                | oftware                                                          |                                                                    |                                                              |
| OTORGAMIENTO DE LICENCIA: Por mec<br>licencia limitada y no exclusiva para in<br>visualizarlo, ejecutarlo o interactuar con e | lio del presente F<br>stalar, utilizar y<br>este ("Utilizar") en | aronics otorga al Lic<br>acceder al producti<br>una computadora. E | enciatariouna<br>oasí comoa<br>in ningún caso <mark>,</mark> |
| Acepto los términos del contrato de lice                                                                                      | ncia                                                             |                                                                    |                                                              |
| C No acepto los términos del contrato de<br>nstali5hield                                                                      | licencia                                                         | Versio                                                             | ón 4.50.3220.771                                             |
|                                                                                                    | < <u>A</u> trás                                                  | Siguiente >                                                        | Cancelar                                                     |

3. Ingrese el *Nombre de usuario*, la *Organización* y la *Clave de licencia*. Si no tiene una Clave de licencia, seleccione la casilla *Use Evaluation (Usar evaluación)*. La versión de evaluación de Power Save dejará de funcionar en la estación de trabajo después de 30 días. Si usted ya adquirió Power Save, puede obtener una Clave de licencia de www.faronicslabs.com. Haga clic en *Siguiente* para continuar.

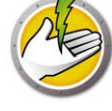

| 🙀 Faronics Power Sav                          | e Loadin - InstallShield Wizard | ×             |
|-----------------------------------------------|---------------------------------|---------------|
| Información del c<br>Por favor, introduzca la | <b>iente</b><br>información.    |               |
| Nombre de <u>u</u> suario:                    | Administrator                   |               |
| <u>O</u> rganización:                         |                                 |               |
| ⊆lave de licencia:                            |                                 |               |
|                                               | Evaluacion de uso (30 días)     |               |
| InstallShield                                 | Versión                         | 4.50.3220.771 |
|                                               | < <u>A</u> trás                 | Cancelar      |

4. La ubicación predeterminada es *C:\Program Files\Faronics\Faronics Core* 3\Loadins\Power Save. Haga clic en Next (Siguiente).

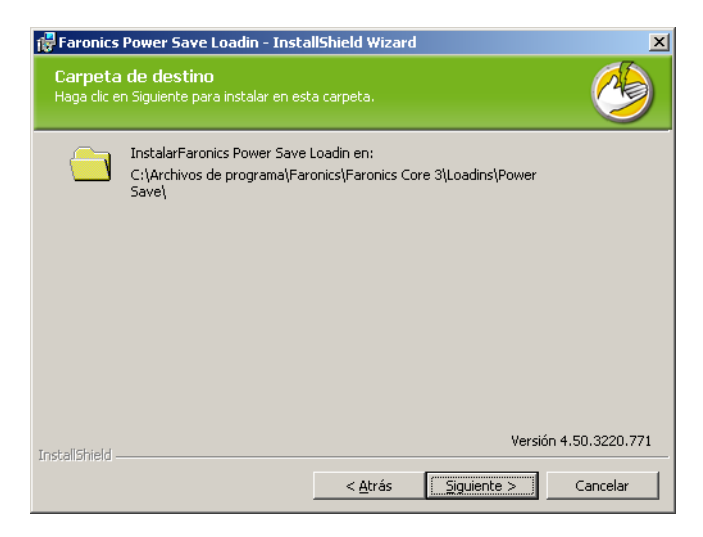

5. Haga clic en Install (Instalar) para dar comienzo a la instalación.

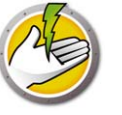

| 🙀 Faronics Power Save Loadin - Inst                                                | allShield Wiza                       | rd                      | X                  |
|------------------------------------------------------------------------------------|--------------------------------------|-------------------------|--------------------|
| Preparado para instalar el pro<br>El Asistente está preparado para comena          | o <b>grama</b><br>zar la instalación |                         |                    |
| Haga clic en Instalar para comenzar la                                             | instalación.                         |                         |                    |
| Si desea revisar la configuración de la<br>Atrás. Haga clic en Cancelar para salir | instalación o rea<br>del Asistente.  | alizar algún cambio, ha | iga clic en        |
| ····                                                                               |                                      |                         |                    |
|                                                                                    |                                      |                         |                    |
|                                                                                    |                                      |                         |                    |
|                                                                                    |                                      |                         |                    |
|                                                                                    |                                      |                         |                    |
|                                                                                    |                                      | Ver                     | sión 4.50.3220.771 |
| Installbhield                                                                      | < <u>A</u> trás                      | Instalar                | Cancelar           |

6. Haga clic en *Sí* para reiniciar el servicio Faronics Core Server. Haga clic en *No* para reiniciar el servicio Faronics Core Server más tarde.

| 🙀 Faroni                                                                                                    | 🚏 Faronics Power Save Loadin - InstallShield Wizard 🛛 🗙                                                          |   |  |  |  |
|----------------------------------------------------------------------------------------------------|----------------------------------------------------------------------------------------------------|---|--|--|--|
|                                                                                                    | Se debe reiniciar el servicio de Faronics Core Server para<br>poder completar la instalación satisfactoriamente. |   |  |  |  |
| Al reiniciar el servicio de Faronics Core Server se<br>desconectarán todas las sesiones activas. ¿Desea hacer<br>esto ahora? |                                                                                                    |   |  |  |  |
| Seleccione "Yes" (Si) para reiniciar el servicio Faronics Core<br>Server ahora.                                              |                                                                                                    |   |  |  |  |
| Seleccione "No" si desea reiniciar Faronics Core Server<br>manualmente en otro momento.                                      |                                                                                                    |   |  |  |  |
| InstallShiel                                                                                                    | ۱ ــــــــــــــــــــــــــــــــــــ                                                                           | - |  |  |  |

7. Haga clic enFinalizar para completar la instalación.

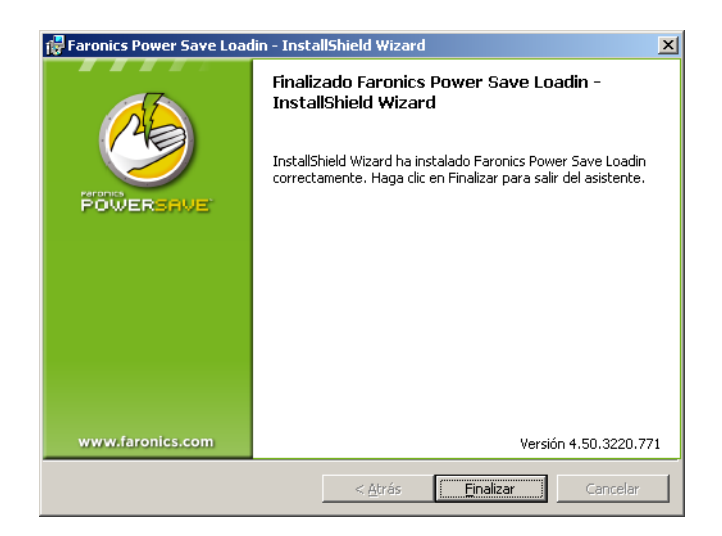

Una vez que el Loadin fue instalado con éxito, Core Console muestra una lista de funciones específicas de Power Save en el panel *Acciones* cuando se seleccionen una o más estaciones de trabajo. Las funciones de Power Save también están disponibles al seleccionar una o varias estaciones de trabajo y utilizar el menú contextual de clic derecho.

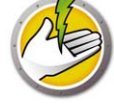

#### La siguiente captura de pantalla muestra el Power Save Loadin instalado:

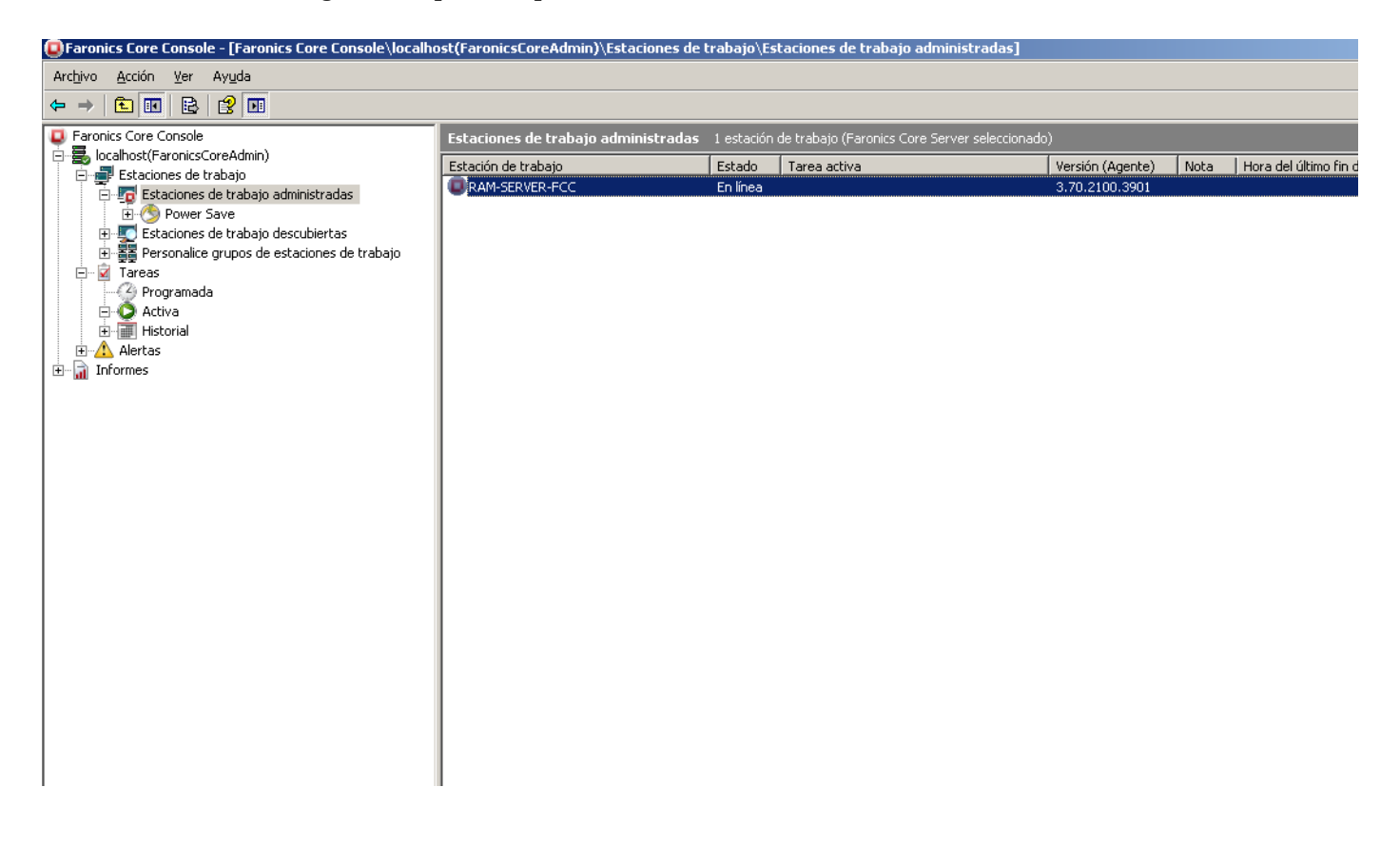

#### Componentes de la interfaz del usuario de Faronics Core

Core Console es la interfaz de usuario de Core Server. Los siguientes componentes de la interfaz de usuario se muestran en Core Console:

#### Panel Árbol de la consola

El nodo Core Console puede tener múltiples nodos de Core Server. El nodo de Core Server contiene tres nodos principales. Estos son: *Estaciones de trabajo, Tareas* e *Informes*. Al hacer clic en uno de estos nodos, cambia la información visualizada en el panel *Resultados*.

#### **Panel Acciones**

Las acciones del panel *Action (Acciones)* se aplican a las estaciones de trabajo seleccionadas y solo se muestran si se han seleccionado una o más estaciones de trabajo. Este panel *Actions (Acciones)* es un duplicado del menú contextual que aparece al hacer clic con el botón derecho del mouse.

#### Diálogo Propiedades de Core Console

Para acceder al cuadro de diálogo Core Console Properties (Propiedades de Core Console), debe hacer clic con el botón derecho del mouse en el ícono del panel *Console Tree (Árbol de la consola)* y seleccionar *Properties (Propiedades)*.

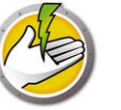

#### Diálogo Propiedades de Core Server

Para acceder al cuadro de diálogo Core Server, debe hacer clic con el botón derecho del mouse en el ícono del panel *Console Tree (Árbol de la consola)* y seleccionar *Properties (Propiedades)*. El diálogo muestra las fichas específicas de Loadin.

#### Panel Árbol de la consola

El panel Console Tree (Árbol de la Consola) tiene los siguientes nodos.

- Core Console: este es el nodo raíz.
- Core Server: puede haber múltiples nodos de servidor.

La administración de las estaciones de trabajo, el procesamiento de tareas y la comunicación entre Core Console y las estaciones de trabajo son realizados por Core Server. Hay un nodo de Core Server por cada conexión entre Core Console y un Core Server.

• Estaciones de trabajo: una para cada Core Server.

Bajo el nodo Estaciones de trabajo existen tres subnodos *Estaciones de trabajo administradas, Estaciones de trabajo detectadas* y el nodo *Grupo personalizado de estaciones de trabajo* en donde se pueden crear e insertar grupos personalizados de estaciones de trabajo.

• Tareas: una para cada Core Server.

El nodo *Tasks (Tareas)* muestra el estado actual de todas las tareas del servidor. Una tarea se define como una acción aplicada a una o más estaciones de trabajo. Al expandir el nodo *Tasks (Tareas)*, se mostrarán tres subnodos con los posibles estados de una Tarea. El nodo *Scheduled (Programadas)* muestra tareas programadas que se ejecutarán en el futuro. El nodo *Active (Activas)* muestra las tareas que se están procesando actualmente. El nodo *History (Historial)* muestra las tareas que ya han sido completadas. Las tareas anteriores a una fecha determinada se eliminan automáticamente. Esto puede configurarse a través de la ficha *Server (Servidor)* del cuadro de diálogo *Core Server Properties (Propiedades de Core Server)*.

• Informes: en el nodo raíz.

Core Console muestra los informes creados por los componentes Product Loadin. Si no se ha instalado ningún Loadin, no es posible generar informes.

#### Grupos LDAP

Es posible usar grupos de estaciones de trabajo que ya hayan sido definidos en un servidor de directorios. Una vez instalado Core Agent en las estaciones de trabajo detectadas mediante LDAP, esas estaciones de trabajo pueden administrarse directamente a través del nodo *Grupos LDAP*. Esas estaciones de trabajo también pueden agregarse a grupos personalizados.

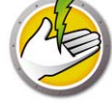

#### Grupos de estaciones de trabajo personalizados

Es posible agregar estaciones de trabajo a un grupo personalizado por medio de la función estándar del portapapeles de Windows. Corte, copie o pegue (o arrastre y suelte) una estación de trabajo a un grupo. Para crear un grupo, haga clic en el icono *Custom Workstation Groups (Grupos personalizados de estaciones de trabajo)* y seleccione *Create Subgroup (Crear subgrupo)*. También puede agregar o editar filtros dinámicos y realizar acciones grupales.

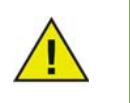

La lista de estaciones de trabajo y tareas se guarda en Core Server, mientras que los informes se guardan localmente en la computadora en la que está instalado Core Console.

Es posible encontrar información sobre los requisitos del sistema de Faronics Core en la guía del usuario de Faronics Core. La guía del usuario más reciente está disponible en http://www.faronics.com/library.

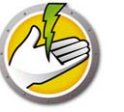

# Instalación o actualización de Power Save en una estación de trabajo mediante Core Console

Power Save puede implementarse al instalar o actualizar Power Save a través de Core Console.

Core Agent, que forma parte de Faronics Core, debe ser instalado en cada estación de trabajo que será administrada por Power Save. Para más información sobre la instalación del instalador de Agent en la estación de trabajo, consulte la guía del usuario de Faronics Core. La guía del usuario más reciente está disponible en http://www.faronics.com/library.

Las estaciones de trabajo se detectan en la red después de la instalación de Core Agent y pueden verse en Core Console. Ahora puede instalar o actualizar Power Save en la estación de trabajo.

Para instalar o actualizar Power Save, seleccione una o varias estaciones de trabajo, haga clic en Configurar estaciones de trabajo (Configure Workstations) en el panel derecho y seleccione *Avanzado > Instalar/Actualizar Power Save Cliente* (Advanced > Install/Upgrade Power Save Client).

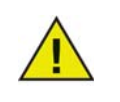

La estación de trabajo se reinicia después de una instalación exitosa. Power Save le dará la opción de que no se reinicie el equipo. Si elige Suprimir reinicio, Power Save no funcionará hasta tanto se reinicie la estación de trabajo.

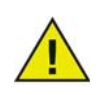

Si hay más de un Loadin instalado, se puede acceder al menú contextual de Power Save al hacer clic derecho en una estación de trabajo, seleccionar *Power Save* y luego seleccionar la acción en particular.

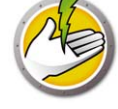

## Instalación manual de Power Save en una estación de trabajo

Cuando se instala Power Save Loadin, los archivos del instalador de la estación de trabajo de Power Save se descomprimen en el directorio *C:\Archivos de programa\Faronics\Faronics Core\Loadins\Power Save*. Para instalar Power Save en una estación de trabajo, haga doble clic en *PowerSave\_Ent\_32-bit.msi* en un sistema operativo de 32 bits y en *PowerSave\_Ent\_64-bit.msi* en un sistema operativo de 64 bits.

Repita el proceso para cada estación de trabajo que se manejará con Power Save.

Para instalar Power Save en una estación de trabajo en forma manual, siga estos pasos:

1. Haga doble clic en el archivo *.msi* para iniciar el proceso de instalación. Haga clic en *Siguiente* para continuar.

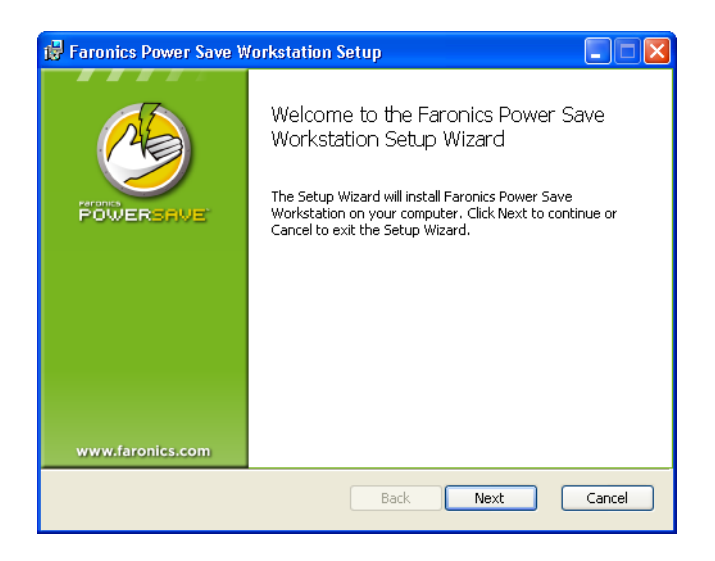

2. Lea y acepte el contrato de licencia. Haga clic en Siguiente para continuar.

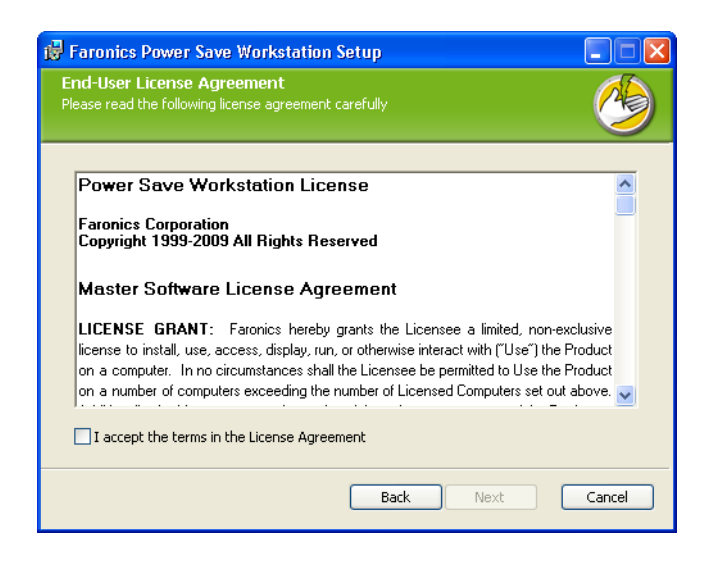

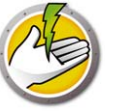

3. Ingrese el *Nombre de usuario*, la *Organización* y la *Clave de licencia*. Si no tiene una Clave de licencia, seleccione la casilla *Use Evaluation (Usar evaluación)*. La versión de evaluación de Power Save dejará de funcionar después de 30 días. Si usted ya adquirió Power Save, puede obtener una Clave de licencia de www.faronicslabs.com. Haga clic en *Siguiente* para continuar.

| Faronics Power S<br>Customer Informa<br>Please enter your cust | iave Workstation Setup  Setion Omer information |
|----------------------------------------------------------------|-------------------------------------------------|
| <u>U</u> ser Name:                                             | Faronics                                        |
| Organization:                                                  | Faronics                                        |
|                                                                | Use Evaluation                                  |
|                                                                | Back Next Cancel                                |

4. Especifique la ubicación de instalación. La ubicación predeterminada es *C*:\*Archivos de programa*\*Faronics*\*Power Save Workstation*. Haga clic en *Next (Siguiente)*.

| 😼 Faronics Power Save Workstation Setup                                                                 |        |
|----------------------------------------------------------------------------------------------------|--------|
| Destination Folder<br>Click Next to install to the default folder or click Browse to<br>choose another. |        |
| Install Faronics Power Save Workstation to:                                                             |        |
| C:\Program Files\Faronics\Power Save Workstation\                                                       |        |
| Browse                                                                                                  |        |
|                                                                                                    |        |
| Back                                                                                                    | Cancel |

5. Seleccione la casilla *Enable workstation password protection (Habilitar protección con contraseña de las estaciones de trabajo)* para habilitar la protección con contraseña. Especifique la contraseña y confírmela. Haga clic en *Siguiente*.

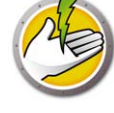

| Faronics Power Save Work<br>Installation Configuration<br>Enter the following information to | s <mark>tation Setup</mark><br>personalize your installation. |        |
|----------------------------------------------------------------------------------------------|---------------------------------------------------------------|--------|
| Enter the following information to                                                           | personalize your installation.                                |        |
| Enable workstation pas                                                                       | sword protection.                                             |        |
| Password:                                                                                    |                                                               |        |
| Confirm Password:                                                                            |                                                               |        |
|                                                                                              |                                                               |        |
|                                                                                              |                                                               |        |
|                                                                                              |                                                               |        |
|                                                                                              |                                                               |        |
|                                                                                              | Back Next                                                     | Cancel |

6. Haga clic en Instalar para completar la instalación.

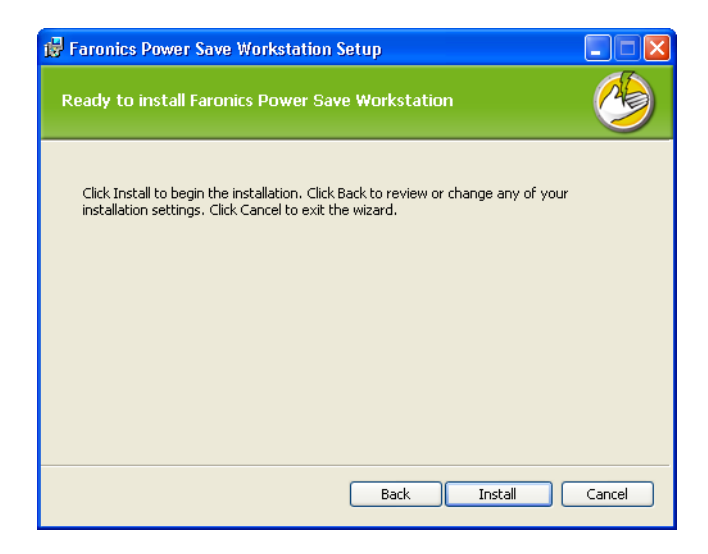

#### Suprimir reinicio

Usted puede utilizar los archivos *.msi* para instalar Power Save en su red a través de una Política de Grupo del Servidor. Al instalar Power Save con los archivos *.msi*, se reiniciará la estación de trabajo después de la instalación. Para evitar que las estaciones de trabajo se reinicien tras instalar Power Save, puede utilizar el *.mst* con la opción de suprimir reinicio. Asocie los archivos *.mst* con los archivos de *.msi* al crear un paquete de instalación mediante su Política de Grupo del Servidor.

Los archivos .mst se descomprimen en el directorio C: \Archivos de

*Programa\Faronics\Faronics Core\Loadins\Power* Save. Utilice *Suppress\_Reboot\_32-bit.mst* para un sistema operativo de 32 bits y *Suppress\_Reboot\_64-bit.mst* para un sistema operativo de 64 bits.

## Aplicación de la licencia de Power Save mediante Core Console

Si está utilizando la versión de evaluación de Power Save, puede aplicar la licencia y convertirla en una versión completa. Si usted recientemente adquirió una versión actualizada de Power Save, puede aplicar la licencia a través de Core Console después de instalarlo en la estación de trabajo.

Realice los siguientes pasos para aplicar la licencia de Power Save:

- 1. Haga clic con el botón derecho del mouse en [*Core Server Name*] en el panel Árbol de la consola y seleccione *Propiedades*.
- 2. Haga clic en la ficha *Power Save*. Haga clic en *Editar* e ingrese la clave de licencia en el campo *Clave de licencia*.
- 3. Haga clic en Aplicar. Haga clic en Aceptar.
- 4. La clave de licencia se aplica a todas las estaciones de trabajo que están ejecutando Power Save.

**28** Instalación de Power Save

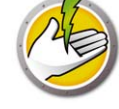

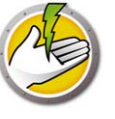

# Acceso a Power Save

Temas

Descripción general Acceso a Power Save mediante Core Console Acceso a Power Save en una estación de trabajo

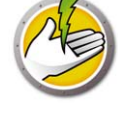

## Descripción general

Se puede acceder a Power Save mediante Core Console en Core Server o directamente desde la estación de trabajo en donde es implementado.

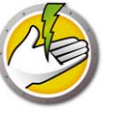

## Acceso a Power Save mediante Core Console

Para acceder a Power Save a través de Core Console seleccione una o más estaciones de trabajo de la lista de estaciones de trabajo en Core Console y vaya a *Power Save Loadin > [Policy\_Name]>Ver detalles de la política*.

Es posible seleccionar múltiples estaciones de trabajo a la vez. Mantenga presionada la tecla *Shift* para seleccionar un rango contiguo de estaciones de trabajo o *Ctrl* para seleccionar cualquier cantidad de estaciones de trabajo no contiguas. Los cambios realizados se aplicarán a todas las estaciones de trabajo seleccionadas. Solo es posible recuperar el estado de la estación de trabajo en forma individual.

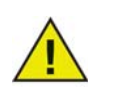

Si hay más de un Loadin instalado, se puede acceder al menú contextual de Power Save al hacer clic derecho en una estación de trabajo, seleccionar *Power Save* y luego seleccionar la acción en particular.

## Panel de acciones de Core Console

Junto con la funcionalidad de clic derecho, es posible acceder a varios comandos de Power Save a través del panel Acciones de Core Console ubicado en el lado derecho de la ventana de Core Console. Una vez seleccionada una estación de trabajo de la lista, el panel Acciones muestra una lista de estas tareas.

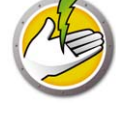

# Acceso a Power Save en una estación de trabajo

Se puede acceder a funciones limitadas de Power Save al hacer clic con el botón derecho del mouse en el icono Power Save en la bandeja de sistema de Windows.

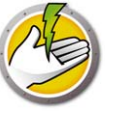

# Configuración de Power Save

Power Save puede utilizarse para administrar distintos ajustes de energía de su red. En este capítulo se explica cómo administrar y configurar Power Save.

#### Temas

Descripción general Política de Power Save Agregar o modificar un programa de energía Opciones avanzadas

## Descripción general

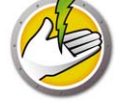

Power Save contiene los siguientes conceptos.

#### Evento de energía

Una configuración de Power Save consiste en:

- Acciones luego del tiempo de espera de inactividad: define si Power Save debe apagar los monitores, los discos duros y apagar el equipo luego de un intervalo definido previamente.
- Definiciones de inactividad: define si Power Save debe administrar la energía del equipo cuando el disco duro, la CPU o las actividades de la red son inferiores a los niveles especificados.

#### Programa de energía

Un programa de energía consiste en:

• Uno o más eventos de energía.

#### Política de energía

Una política de energía consiste en:

- Programa de energía
- Configuración
- Costo de energía

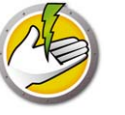

## Política de Power Save

Una política es un grupo de configuraciones. Una Política de Power Save puede crearse y aplicarse a múltiples estaciones de trabajo. Se pueden crear Políticas múltiples según el requisito.

Siga los pasos que se explican a continuación para crear una política de Power Save:

- 1. Haga clic con el botón derecho del mouse en Power Save Loadin y seleccione Política nueva.
- 2. Se mostrará el cuadro de diálogo Política nueva. Especifique el nombre de la política y haga clic en Aceptar.

| 🧐 Política nueva       | X                                |
|------------------------|----------------------------------|
| Nombre de la política: | Test                             |
|                        | <u>A</u> ceptar <u>C</u> ancelar |

3. Haga clic con el botón derecho del mouse en la política y seleccione Detalles de la política. El Programa de energía se mostrará como Configuración y como programa. Complete los siguientes ajustes.

| Programa de energía<br>Configuración<br>Control de la aplicación<br>Opciones de energía de Windows<br>Configuración del hardware<br>Experiencia del usuario<br>Configuración de la administración<br>Costo de energía | Programa de energía<br>Los siguientes eventos están asociados a la política actual: |            |        |         |   |   |  |  |                  |          |                     |       |
|----------------------------------------------------------------------------------------------------|-------------------------------------------------------------------------------------|------------|--------|---------|---|---|--|--|------------------|----------|---------------------|-------|
|                                                                                                    |                                                                                     |            |        |         |   |   |  |  |                  |          | Hora de<br>comienzo | Lun   |
|                                                                                                    | 08:00 AM                                                                            | ~          | ~      | ~       | × | ~ |  |  | Horas de trabajo |          |                     |       |
|                                                                                                    | 06:00 PM                                                                            | ~          | ~      | ~       | ~ | ~ |  |  | En La Tarde      |          |                     |       |
|                                                                                                    | 06:30 PM                                                                            |            |        |         |   | ~ |  |  | Mantenimiento    |          |                     |       |
|                                                                                                    |                                                                                     |            |        |         |   |   |  |  |                  |          |                     |       |
|                                                                                                    |                                                                                     |            |        |         |   |   |  |  |                  |          |                     |       |
|                                                                                                    |                                                                                     |            |        |         |   |   |  |  |                  |          |                     |       |
|                                                                                                    |                                                                                     |            |        |         |   |   |  |  |                  |          |                     |       |
|                                                                                                    |                                                                                     |            |        |         |   |   |  |  |                  |          |                     |       |
|                                                                                                    |                                                                                     |            |        |         |   |   |  |  |                  |          |                     |       |
|                                                                                                    |                                                                                     |            |        |         |   |   |  |  |                  |          |                     |       |
|                                                                                                    |                                                                                     |            |        |         |   |   |  |  |                  |          |                     |       |
|                                                                                                    |                                                                                     |            | 177    |         |   |   |  |  |                  | 1        | 1                   |       |
| •                                                                                                    | Seleccionar un e                                                                    | vento para | modifi | icar su | s |   |  |  | Agregar          | <u> </u> | r <u>Q</u> u        | iitar |

- Haga clic en *Agregar* para agregar un evento de energía nuevo.
- Seleccione una configuración y haga clic en Editar para editar un Evento de energía.
- Seleccione una configuración y haga clic en Quitar para quitar un Evento de energía.

Para más información sobre cómo crear un Evento de energía, consulte *Agregar o modificar un programa de energía*.

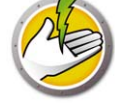

4. Haga clic en Ajustes de configuración.

| 🚱 Policy Details: Test                                                                                                    |                                                                                                    | <u>? ×</u> |
|----------------------------------------------------------------------------------------------------|----------------------------------------------------------------------------------------------------|------------|
| Programa de energía<br>Control de la aplicación<br>Opciones de energía de Windows<br>Configuración del hardware<br>Experiencia del usuario<br>Configuración de la administración<br>Costo de energía | Configuración<br>Opciones de energía de Windows<br>Configuración del hardware<br>Experiencia del usuario<br>Configuración de la administración |            |
|                                                                                                    | <u> </u>                                                                                                    | ar         |

5. Haga clic en Control de la aplicación.

| Programa de energía                                                                                                    | Control de la aplicación                                                                                                    |  |  |  |  |  |  |  |
|----------------------------------------------------------------------------------------------------|----------------------------------------------------------------------------------------------------|--|--|--|--|--|--|--|
| Control de la aplicación<br>Opciones de energía de Windows<br>Configuración del hardware<br>Experiencia del usuario<br>Configuración de la administración<br>Costo de energía | No manipular la electricidad si alguna de las siguientes aplicaciones marcadas se está ejecutando:         Image: Aplicación         Administración de energía en el monitor |  |  |  |  |  |  |  |
|                                                                                                    | Nombre de la aplicación:                                                                                                    |  |  |  |  |  |  |  |
|                                                                                                    | Nombre de la aplicación:                                                                                                    |  |  |  |  |  |  |  |

• No manipular la energía si alguna de las siguientes aplicaciones se está ejecutando: esta función es útil cuando se está ejecutando un programa importante (por ejemplo, una presentación de Power Point). Se le puede indicar a Power Save que evite ahorrar energía
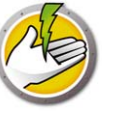

cuando hay programas importantes en ejecución, y que evite las interrupciones para el usuario.

- Seleccione *No administrar la energía si alguna de las siguientes aplicaciones se está ejecutando.* Busque y seleccione el nombre de la aplicación, y haga clic en *Agregar.*
- Seleccione una entrada y haga clic en Quitar para quitar una aplicación.
- Ignorar toda la actividad contribuida por las siguientes aplicaciones seleccionadas: esta función es útil cuando las aplicaciones como los programas anti-virus se ejecutan en segundo plano y Power Save los puede ignorar.
  - Seleccione *Ignorar toda la actividad contribuida por las siguientes aplicaciones seleccionadas*. Busque y seleccione el nombre de la aplicación, y haga clic en Agregar.
  - Seleccione una entrada y haga clic en Quitar para quitar una aplicación.
- 6. Haga clic en opciones de energía de Windows.

| Programa de energía       Configuración         Contriguración       Contriguración de la aplicación         Onciones de energía de Windows       Evitar que las opciones de energía del sistema operativo Windows interfieran con la administración de la energía de Faronics Power Save.         Configuración de la administración       Beanudar cuando está en suspensión desde el pedido de contraseña         Costo de energía       Esolicita al usuario que ingrese su contraseña de usuario de Windows cuando la computadora se reinicia de la suspensión o hibernación.         Energia resión antes de enagar la computadora       Finalizar la sesión del usuario antes de colocar la computadora en suspensión o hibernación. |
|----------------------------------------------------------------------------------------------------|
|                                                                                                    |

Seleccione las siguientes opciones:

- *Anular las opciones de energía de Windows*: seleccione esta opción si desea que Power Save anule las opciones de energía de Windows. Esta opción está seleccionada en forma predeterminada. Si se selecciona esta opción, las opciones de energía de Windows se ignorarán y los ajustes de Power Save tendrán precedencia.
- *Reanudar cuando está en suspensión desde el pedido de contraseña*: seleccione esta opción para solicitarle a los usuarios que ingresen su contraseña de usuario de Windows cuando el equipo se reinicia de la suspensión o la hibernación.
- *Finalizar sesión antes de apagar el equipo*: seleccione esta opción para finalizar la sesión del usuario antes de apagar el equipo. Esto cierra todas las conexiones de red abiertas y por lo tanto evita que los usuarios no autorizados usen mal las conexiones de red abiertas.

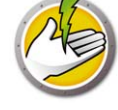

7. Haga clic en el nodo Configuración de hardware.

| 🔇 Policy Details: Test                                                                                                    |                                                                                                    | ? × |
|----------------------------------------------------------------------------------------------------|----------------------------------------------------------------------------------------------------|-----|
| Programa de energía<br>☐ Configuración<br>Opciones de energía de Windows<br><u>Configuración del hardware</u><br>Experiencia del usuario<br>Configuración de la administración<br>Costo de energía | Configuración del hardware         Activar por dispositivo         Permitir que los siguientes dispositivos marcados activen la computadora:         Icelado         Mouse         Tarjeta de interfaz de red (NIC)         No suspender/modo de espera si el equipo fue designado como retransmisión WOL         No administrar la energía si la estación de trabajo está en una conexión de red inalámbrica |     |
|                                                                                                    | <u>Q</u> K <u>Cancelar</u> <u>Aplicar</u>                                                                                                    |     |

- Activar por dispositivo: seleccione un dispositivo de entrada que pueda activar el equipo.
  - Teclado
  - Mouse
  - Tarjeta de interfaz de red
- Seleccione *No suspender/modo de espera si el equipo fue designado como retransmisión WOL*. Esto garantiza que el equipo nunca se suspenderá/quedará en modo de espera si se designa como retransmisión WOL. Esta opción hace que el equipo se mantenga activado para actiar a los otros equipos de la red.
- Seleccione *No administrar la energía si la estación de trabajo está en una conexión de red inalámbrica*. Esto garantiza que el equipo no se suspenda y se desconecte la conexión inalámbrica cuando está conectado a una red inalámbrica.

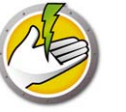

8. Haga clic en el nodo Experiencia del usuario.

| 🕙 Policy Details: Test                                                                                                    |                                                                                                    | <u>? ×</u> |
|----------------------------------------------------------------------------------------------------|----------------------------------------------------------------------------------------------------|------------|
| Programa de energía<br>☐ Configuración<br>☐ Control de la aplicación<br>☐ Opciones de energía de Windows<br>☐ Configuración del hardware<br>Experiencia del usuario<br>☐ Configuración de la administración<br>Costo de energía | Experiencia del usuario         Notificación a usuario         Motificar al usuario de acciones de Power Save         30 4         Segundos por adelantado         Mensaje de notificación:         Faronics Power Save will now take power saving action on this machine.         Modo invisible         El Modo invisible oculta elementos de la interfaz de Faronics Power Save de la vista del usuario.         Ocultar el ícono del área de notificación de la barra de tareas         Ocultar gl mensaje de datos de ecología         entrada de usuario         Les permite a los usuarios posponer temporalmente la administración de energía de la estación de trabajo durante         Image:       Les permite a los usuarios programar la reactivación local y posponer la administración de la energía hasta         Image:       (Solamente de Modo de espera e Hibernar) |            |
|                                                                                                    | <u> </u>                                                                                                    | car        |

- Seleccione *Notificar al usuario las acciones de Power Save x segundos antes*. Para personalizar el mensaje puede editar el mensaje de notificación.
- Modo invisible: seleccione las siguientes opciones para ocultar los elementos de la interfaz de Power Save del usuario.
  - Ocultar el ícono del área de notificación de la barra de tareas
  - Ocultar el mensaje de datos de ecología
- Ingresado por el usuario: seleccione las siguientes opciones:
- Les permite a los usuarios posponer temporalmente la administración de energía de la estación de trabajo durante x horas Esto le permite a los usuarios posponer la administración de energía de la estación de trabajo durante un intervalo definido previamente.
- Les permite a los usuarios programar la reactivación local y posponer la administración de la energía hasta x horas. Esto les permite a los usuarios programar una activación local y posponer la administración de energía durante un intervalo definido previamente.

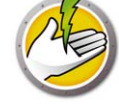

9. Haga clic en Ajustes de administración.

| Configuración<br>Control de la aplicación<br>Opciones de energía de Windows<br>Experiencia del usuario<br>Configuración de la administración<br>Configuración de la administración<br>Configuración de la administración<br>Contiguración de la administración<br>Contiguración de la administración<br>Costo de energía<br>Contiguración de la administración<br>Costo de energía<br>Contiguración de la administración<br>Costo de energía<br>Contiguración de la administración<br>Contiguración de la administración<br>Contraseña del control de línea de comandos<br>El cliente Faronics Power Save se puede implementar y administrar a través del control de línea de comandos.<br>Para más seguridad, quizás desee habilitar una contraseña.<br>Contiraseña nueva:<br>Contiraseña nueva:<br>Co | Programa de energía                                                                                                    |                                                                                                    |  |
|----------------------------------------------------------------------------------------------------|----------------------------------------------------------------------------------------------------|----------------------------------------------------------------------------------------------------|--|
|                                                                                                    | Configuración Control de la aplicación Opciones de energía de Windows Configuración del hardware Experiencia del usuario Configuración de la administración Costo de energía | Configuración de la administración Guardar los documentos abiertos  I Intentar guardar una copia de cualquier documento abierto en la siguiente ubicación:  I UserProfile%\My Documents\Files Saved by Power Save Cambiar Restaurar valor  I Abiticar al usuario si se guardó una copia del documento  Protección de contraseñas  Habilitar contraseña del control de línea de comandos El cliente Faronics Power Save se puede implementar y administrar a través del control de línea de comandos. Para más seguridad, quizás desee habilitar una contraseña. Contraseña nueva: Confirmar contraseña nueva: |  |

- Seleccione Intentar guardar una copia de cualquier documento abierto en la siguiente ubicación. Especifique la ruta de acceso. La ruta de acceso predeterminada es %Perfil de usuario%\Mis documentos\Archivos guardados por Power Save. Seleccione *Notificar al usuario si se guardó una copia del documento* para informarle al usuario acerca de esta acción.
- Seleccione *Habilitar la contraseña del control de línea de comandos* para garantizar la seguridad mientras administra Power Save a través de la línea de comandos.

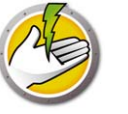

#### 10. Haga clic en Costos de la energía.

| 🧐 Policy Details: Test                                                                                                    |                     |           |                     |          |         |         |         |     |       |                                   | <u>?</u> × |
|----------------------------------------------------------------------------------------------------|---------------------|-----------|---------------------|----------|---------|---------|---------|-----|-------|-----------------------------------|------------|
| Programa de energía<br>☐ Configuración<br>Control de la aplicación<br>Opciones de energía de Windows<br>Continuesción del bardware | Costo de en         | ergía     | <b>a</b><br>n asoci | ados a l | la poli | ítica a | actual: |     |       |                                   |            |
| Experiencia del usuario                                                                                                    | Hora de<br>comienzo | Lun       | Mar                 | Mié J    | ue   '  | Vie     | Sáb     | Dom | Costo |                                   |            |
| Costo de energia                                                                                                    |                     |           |                     |          |         |         |         |     | 0,09  |                                   |            |
| ۲                                                                                                    | Seleccionar un even | to para i | modific             | ar sus   |         |         |         |     |       | Agregar <u>E</u> ditar <u>Q</u> u | uitar      |
| I_                                                                                                    |                     |           |                     |          |         |         |         |     |       | <u>D</u> K <u>C</u> ancelar       | Aplicar    |

- 11. Haga clic en *Agregar* para agregar un nuevo costo de la energía.
- Costo por KwH: especifica el costo en su área.
- Hora de inicio: seleccione la hora de inicio para comenzar a calcular el costo de la energía.
- Días: seleccione los días para calcular el costo de la energía.

| 🕙 Agregar costo de | e la en | ergía |     |     |            |          |                  | × |
|--------------------|---------|-------|-----|-----|------------|----------|------------------|---|
| Costo por KwH      | 9       | €     |     |     | B          | uscar e  | l costo de la    |   |
| Hora de comienzo:  | 08:0    | 0 -   | •   |     |            |          |                  |   |
| Días:              | Lun     | Mar   | Mié | Jue | Vie<br>□   | Sáb<br>□ | Dom              |   |
|                    |         |       |     |     | <u>0</u> K |          | <u>C</u> ancelar |   |

12. Haga clic en *Buscar el costo de la energía*. Seleccione el costo de la energía y haga clic en Aceptar. Este paso es optativo.

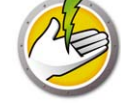

| ( | 🧐 Buscar el costo de la energía                                                                                                    | ×   |
|---|----------------------------------------------------------------------------------------------------|-----|
|   | Buscar el costo de la energía                                                                                                    |     |
|   | Power Save puede proporcionarle los costos estimativos de la energía según su ubicación. Comuníquese<br>con su administrador del establecimiento para obtener información más precisa sobre el costo de la |     |
|   | País/región: Seleccionar                                                                                                    |     |
|   | Costo estimativo de la energía:                                                                                                    |     |
|   | Nota: 1) Los valores que se proporcionan son sólo estimativos y se basan en datos de terceros                                                                                                    |     |
|   | 2) Para asegurar una información exacta, por favor verifique que su núcleo del entorno nacional<br>que corresponda a la consola del núcleo del entorno de servidor                                         |     |
|   |                                                                                                    | - 1 |
|   | Actualizar datos estimativos                                                                                                    | _   |

13. Se aplican costos de energía. Haga clic en *Aplicar*. Haga clic en *Aceptar*.

| Programa de energía<br>] Configuración                     | Costo de            | energi                                                       | ía    |          |     |     |     |      |       |         |   |        |   |       |
|------------------------------------------------------------|---------------------|--------------------------------------------------------------|-------|----------|-----|-----|-----|------|-------|---------|---|--------|---|-------|
| Control de la aplicación<br>Opciones de energía de Windows | Los siguientes ev   | Los siguientes eventos están asociados a la política actual: |       |          |     |     |     |      |       |         |   |        |   |       |
| Configuración del hardware<br>Experiencia del usuario      | Hora de<br>comienzo | Lun                                                          | Mar   | Mié      | Jue | Vie | Sáb | Dorr | Costo |         |   |        |   |       |
| Configuración de la administración                         | 08:00 AM            | ~                                                            | ~     | ~        | ~   | ~   | ~   | ~    | 0,09  |         |   |        |   |       |
| Losto de energia                                           | 10:00 AM            | ~                                                            | •     | ~        | •   | ~   | ~   | ~    | 7     |         |   |        |   |       |
|                                                            |                     |                                                              |       |          |     |     |     |      |       |         |   |        |   |       |
|                                                            |                     |                                                              |       |          |     |     |     |      |       |         |   |        |   |       |
|                                                            |                     |                                                              |       |          |     |     |     |      |       |         |   |        |   |       |
|                                                            |                     |                                                              |       |          |     |     |     |      |       |         |   |        |   |       |
|                                                            |                     |                                                              |       |          |     |     |     |      |       |         |   |        |   |       |
|                                                            |                     |                                                              |       |          |     |     |     |      |       |         |   |        |   |       |
|                                                            |                     |                                                              |       |          |     |     |     |      |       |         |   |        |   |       |
|                                                            |                     |                                                              |       |          |     |     |     |      |       |         |   |        |   |       |
|                                                            |                     |                                                              |       |          |     |     |     |      |       |         |   |        |   |       |
|                                                            |                     |                                                              |       |          |     |     |     |      |       |         |   |        |   |       |
|                                                            | Seleccionar un e    | /ento para                                                   | modif | icar su: | s   |     |     |      |       | A       | 1 | E 49   | 1 | 0     |
| ► I                                                        |                     |                                                              |       |          | -   |     |     |      |       | Agregar |   | Editar |   | ultar |

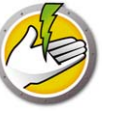

# Agregar o modificar un programa de energía

Siga los pasos que se explican a continuación para crear un programa de energía:

- 1. Haga clic con el botón derecho del mouse en la política y seleccione Detalles de la política.
- 2. Haga clic en el nodo Programa de energía. Haga clic en Agregar.

| 🕙 Policy Details: Test                                        |                                                              |          |          |         |     |     |     |      |                  |            |          |          |             | ?      | × |
|---------------------------------------------------------------|--------------------------------------------------------------|----------|----------|---------|-----|-----|-----|------|------------------|------------|----------|----------|-------------|--------|---|
| Programa de energía<br>Configuración                          | Programa de                                                  | e en     | ergi     | a       |     |     |     |      |                  |            |          |          |             |        |   |
| Control de la aplicación                                      | Los siguientes eventos están asociados a la política actual: |          |          |         |     |     |     |      |                  |            |          |          |             |        |   |
| Upciones de energia de Windows<br>Configuración del hardware  | Hora de<br>comienzo                                          | Lun      | Mar      | Mié     | Jue | Vie | Sáb | Dorr | Nota             |            |          |          | Activar     |        |   |
| Experiencia del usuario<br>Configuración de la administración | 08:00 AM                                                     | ¥        | <b>~</b> | 4       | ¥   | ¥   |     |      | Horas de trabajo |            |          |          |             |        |   |
| Costo de energía                                              | 06:00 PM                                                     | ~        | •        | ~       | •   | •   |     |      | En La Tarde      |            |          |          |             |        |   |
|                                                               | 06:30 PM                                                     |          |          |         |     | ~   |     |      | Mantenimiento    |            |          |          |             |        |   |
|                                                               |                                                              |          |          |         |     |     |     |      |                  |            |          |          |             |        |   |
|                                                               |                                                              |          |          |         |     |     |     |      |                  |            |          |          |             |        |   |
|                                                               |                                                              |          |          |         |     |     |     |      |                  |            |          |          |             |        |   |
|                                                               |                                                              |          |          |         |     |     |     |      |                  |            |          |          |             |        |   |
|                                                               |                                                              |          |          |         |     |     |     |      |                  |            |          |          |             |        |   |
|                                                               |                                                              |          |          |         |     |     |     |      |                  |            |          |          |             |        |   |
|                                                               |                                                              |          |          |         |     |     |     |      |                  |            |          |          |             |        |   |
|                                                               |                                                              |          |          |         |     |     |     |      |                  |            |          |          |             |        |   |
|                                                               |                                                              |          |          |         |     |     |     |      |                  |            |          |          |             |        |   |
|                                                               |                                                              |          |          |         |     |     |     |      |                  |            |          |          |             |        |   |
| ۲                                                             | Seleccionar un event                                         | o para i | modifi   | car su: | s   |     |     |      | _                | Agregar    | <u> </u> | ditar    | <u>Q</u> ui | tar    |   |
| I                                                             |                                                              |          |          |         |     |     |     |      | [                | <u>0</u> K |          | Cancelar | A           | plicar |   |

3. Configure las siguientes opciones en el diálogo Agregar evento de energía.

| 🕙 Editar evento de energía                                                         |                                | <u> </u>                                                         |
|------------------------------------------------------------------------------------|--------------------------------|------------------------------------------------------------------|
|                                                                                    |                                |                                                                  |
| Nota: Horas de trabajo                                                             |                                |                                                                  |
| Hora de comienzo: 08:00 AM 💌                                                       |                                |                                                                  |
| Lun Mar Mié Jue Vie Sáb Dom                                                        |                                |                                                                  |
| Días: 🔽 🔽 🔽 🔽 🔽                                                                    |                                |                                                                  |
| <u>R</u> eactivar el cliente para que esta configuración entre en vigencia (reacti | ivar de hibernar o modo de esp | era solamente)                                                   |
| C Apagar                                                                           |                                |                                                                  |
| C Configuración dinámica: Poca interrupción del usuario                            |                                | Más ahorro de energía                                            |
| Configuración avanzada:                                                            |                                | ``                                                               |
| Comenzar la administración de energía: 💽 cuando se inicia el equino                |                                |                                                                  |
|                                                                                    | ividad dal taolado/mouse       |                                                                  |
| <ul> <li>Gestines de la bilinera acti</li> </ul>                                   | אונשט שפו נפטושטטאוווטעגפ<br>ה |                                                                  |
|                                                                                    | 🦏 Enchufada                    | Funcionando con baterías                                         |
| ✓ Apagar el monitor si el teclado/mouse están inactivos durante:                   | 10 🛨 Minutos                   | 5 📩 Minutos                                                      |
| Apagar el disco duro si el teclado/mouse están inactivos durante:                  | 15 🔆 Minutos                   | 10 Minutos                                                       |
| Modo de esp PC si el teclado/mouse está inactivo durante:                          | 20 🛃 Minutos                   | 15 Minutos V Apagar si no estuviera admitido el estado suspender |
| Show Additional Inactivity Definitions                                             |                                |                                                                  |
|                                                                                    |                                | <u> </u>                                                         |

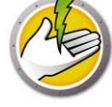

- Nota: edite el nombre del evento según sea necesario.
- Hora de inicio: seleccione la hora de inicio del menú desplegable.
- Días: seleccione los días en los que ocurrirá este evento.
- *Reactivar el cliente para que este evento entre en vigencia (activar de hibernar o modo de espera solamente)*: seleccione esta opción si desea que Power Save reactive la estación de trabajo.
- *Apagar*: seleccione esta opción si desea crear un evento para apagar el equipo a una hora definida previamente.
- *Configuración dinámica*: seleccione esta opción para establecer una configuración dinámica. Seleccione la opción de la barra deslizante. Las opciones se extienden de Poca interrupción del usuario a Más ahorro de energía. La configuración dinámica comienza en forma predeterminada cuando se inicia el equipo.
- *Configuración avanzada*: seleccione las siguientes opciones que aparecen al seleccionar Configuración avanzada.
  - Comenzar la administración de energía: seleccione cuando inicie el equipo comenzar la administración de la energía ni bien se inicie el equipo. Como alternativa, seleccione después de la primera actividad del teclado/mouse.
  - Complete las siguientes opciones para tiempo de inactividad:

| Opción                                                                              | Descripción                                                                                                    | Cuando<br>está<br>enchufada | Descripción                                                                                                    | Cuando<br>funciona a<br>batería | Descripción                                                                                                    |
|-------------------------------------------------------------------------------------|----------------------------------------------------------------------------------------------------|-----------------------------|----------------------------------------------------------------------------------------------------|---------------------------------|----------------------------------------------------------------------------------------------------|
| Apagar el<br>monitor si el<br>teclado/mous<br>e están<br>inactivos<br>durante       | Seleccionar la<br>casilla de<br>verificación para<br>apagar el monitor<br>luego de un<br>intervalo de tiempo<br>especificado. | x minutos/<br>segundos      | Seleccione el valor<br>numérico y<br>especifique si se<br>trata de minutos o<br>segundos cuando<br>esté enchufada. | x minutos/<br>segundos          | Seleccione el valor<br>numérico y<br>especifique si se<br>trata de minutos o<br>segundos cuando<br>esté funcionando a<br>batería. |
| Apagar el<br>disco duro si<br>el<br>teclado/mous<br>e están<br>inactivos<br>durante | Seleccione la casilla<br>de verificación para<br>apagar el disco<br>duro luego de un<br>intervalo de tiempo<br>especificado.  | x minutos/<br>segundos      | Seleccione el valor<br>numérico y<br>especifique si se<br>trata de minutos o<br>segundos cuando<br>esté enchufada. | x minutos/<br>segundos          | Seleccione el valor<br>numérico y<br>especifique si se<br>trata de minutos o<br>segundos cuando<br>esté funcionando a<br>batería. |

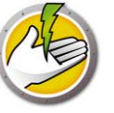

| Opción                                                          | Descripción                                                                                                    | Cuando<br>está<br>enchufada | Descripción                                                                                                    | Cuando<br>funciona a<br>batería | Descripción                                                                                                    |
|-----------------------------------------------------------------|----------------------------------------------------------------------------------------------------|-----------------------------|----------------------------------------------------------------------------------------------------|---------------------------------|----------------------------------------------------------------------------------------------------|
| Apagar/<br>Modo de<br>espera/<br>Hibernar<br>equipo luego<br>de | Seleccione la casilla<br>de verificación para<br>Apagar/Modo de<br>espera/Hibernar el<br>equipo luego de un<br>intervalo de tiempo<br>especificado. | x minutos/<br>segundos      | Seleccione el valor<br>numérico y<br>especifique si se<br>trata de minutos o<br>segundos cuando<br>esté enchufada. | x minutos/<br>segundos          | Seleccione el valor<br>numérico y<br>especifique si se<br>trata de minutos o<br>segundos cuando<br>esté funcionando a<br>batería. |
| Apagar si no<br>estuviera<br>admitido el<br>estado<br>suspender | Seleccione la casilla<br>de verificación para<br>apagar el equipo si<br>las acciones Modo<br>de espera o<br>Hibernar no están<br>permitidas.        |                             |                                                                                                    |                                 |                                                                                                    |

| Opción                                  | Descripción                                                                                                    | Cuando<br>está<br>enchufa<br>da | Descripció<br>n                           | Cuando<br>funciona<br>a batería | Descripció<br>n                           | Probar<br>cada                                                                                                    |
|-----------------------------------------|----------------------------------------------------------------------------------------------------|---------------------------------|-------------------------------------------|---------------------------------|-------------------------------------------|----------------------------------------------------------------------------------------------------|
| La actividad<br>del disco es<br>menor a | Seleccione la<br>casilla de<br>verificación<br>para<br>administrar la<br>energía cuando<br>la actividad del<br>disco es menor<br>al valor<br>especificado. | x por<br>ciento                 | Seleccione el<br>porcentaje del<br>valor. | x por ciento                    | Seleccione el<br>porcentaje del<br>valor. | Seleccione la<br>duración para<br>probar la<br>actividad para<br>comprobar si<br>es menos que<br>el valor<br>seleccionado. |

Por ejemplo, si el % se establece en *50* y el *muestreo una vez cada* se establece en *10* segundos, el programa comprobará la utilización del disco cada 10 segundos para determinar si su utilización se encuentra por debajo del 50%.

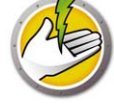

| Opción                                  | Descripción                                                                                                    | Cuando<br>está<br>enchufa<br>da                     | Descripció<br>n                                  | Cuando<br>funciona<br>a batería      | Descripció<br>n                            | Probar<br>cada                                                                                                    |
|-----------------------------------------|----------------------------------------------------------------------------------------------------|-----------------------------------------------------|--------------------------------------------------|--------------------------------------|--------------------------------------------|----------------------------------------------------------------------------------------------------|
| La actividad<br>de la CPU es<br>menor a | Seleccione la<br>casilla de<br>verificación<br>para<br>administrar la<br>energía cuando<br>la actividad de<br>la CPU es<br>menor al valor<br>especificado. | x por<br>ciento                                     | Seleccione el<br>porcentaje del<br>valor.        | x por ciento                         | Seleccione el<br>porcentaje del<br>valor.  | Seleccione la<br>duración para<br>probar la<br>actividad para<br>comprobar si<br>es menos que<br>el valor<br>seleccionado. |
|                                         | Por ejemplo, si el<br>programa compro<br>encuentra por de                                                                                                  | % se establece<br>obará la utiliza<br>bajo del 25%. | e en <i>25</i> y el muestr<br>ción de la CPU cao | reo una vez cada<br>da 10 segundos j | a se establece en 10<br>oara determinar si | ) segundos, el<br>su utilización se                                                                                        |
| La actividad<br>de la red es<br>menor a | Seleccione la<br>casilla de<br>verificación<br>para<br>administrar la<br>energía cuando<br>la actividad de<br>la red es menor<br>al valor<br>especificado. | x por<br>ciento                                     | Seleccione el<br>porcentaje del<br>valor.        | x por ciento                         | Seleccione el<br>porcentaje del<br>valor.  | Seleccione la<br>duración para<br>probar la<br>actividad para<br>comprobar si<br>es menos que<br>el valor<br>seleccionado. |
|                                         | Por ejemplo, si el<br>programa compre<br>encuentra por de                                                                                                  | % se establece<br>obará la utiliza<br>bajo del 25%. | e en 25 y el muesta<br>ción de la red cad        | reo una vez cada<br>a 10 segundos p  | a se establece en 10<br>ara determinar si  | ) segundos, el<br>su utilización se                                                                                        |

4. Haga clic en Aceptar.

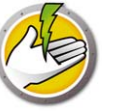

# Alertas de Power Save

Los administradores pueden configurar Power Save para que envíe alertas a los usuarios específicos por correo electrónico.

- 1. Vaya al panel del árbol de la consola y haga clic en Alertas.
- 2. Especifique la ID de correo electrónico del usuario al que se le debería notificar en caso de las siguientes condiciones:
- Licencia caducada o que caducará en 30 días.
- La estación de trabajo está ejecutando una versión anterior de Power Save
- Solicitud de ajuste de la política: cuando el usuario realiza una solicitud de ajuste de la política para disminuir o aumentar la sensibilidad.

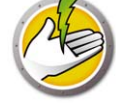

# Configuración manual de Power Save en una estación de trabajo

Las siguientes funciones está disponibles al hacer clic con el botón derecho del mouse en el icono de Power Save en la bandeja de sistema de Windows.

Permanecer activo

- Seleccione *Permanecer activo > Habilitar por > x horas* para mantener a los equipos activos al desactivar temporalmente la administración de energía de la estación de trabajo. Seleccione un valor para *x* del menú.
- Seleccione *Reanudar administración de energía* para habilitar la administración de energía de Power Save.

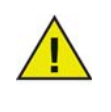

Esta opción sólo está disponible si está seleccionada la casilla *Permitir a los usuarios mantener sus equipos activos durante x horas* en el subnodo *Administrador > Opciones de la estación de trabajo* a través de Power Save Loadin en Core Console.

#### Programar activación del equipo

Seleccione las siguientes opciones para programar el equipo para que se active a una hora en particular:

| 🚱 Programar activación de la computadora                                                                              | × |
|----------------------------------------------------------------------------------------------------|---|
| Faronics Power Save puede programar una activación local de<br>esta computadora si está en modo Suspender o Hibernar. |   |
| Activar esta computadora a:                                                                                           |   |
| Hora: 08:00                                                                                                    |   |
| Frecuencia: No repetir                                                                                                |   |
| Diferir administración de la energía durante<br>hasta 1 horas luego de activar                                        |   |
| <u>C</u> ancelar <u>Q</u> K                                                                                           |   |

- Seleccione Programar activación del equipo
- Seleccione Activar este equipo a las y seleccione la hora y la frecuencia.
- Seleccione *Posponer administración de energía durante hasta x horas después de activar* para posponer la administración de energía.

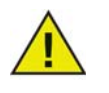

Esta opción está disponible solamente si se marcó la casilla *Permitirle a los usuarios programar una activación local y diferir la administración de la energía por hasta* en la Política de Power Save a través de Power Save Loadin en Core Console. La activación se cancelará cuando la estación de trabajo esté en el modo Auditoría, incluso si estaba programada.

#### Ver archivos guardados automáticamente

Estas opciones muestran los archivos que fueron guardados automáticamente por Power Save.

- 1. Haga clic con el botón derecho del mouse y seleccione *Ver archivos guardados automáticamente*.
- 2. Se muestra el diálogo Archivos guardados automáticamente.

| Faronics Power Save - Archiv                                            | os guardados aut       | omáticamente                     |              |                             | ?               |
|-------------------------------------------------------------------------|------------------------|----------------------------------|--------------|-----------------------------|-----------------|
| hoLos elementos en rojo indican que<br>Save" (Guardado por Power Save). | e el archivo "Saved By | y User" (Guardado por el usua    | ario) es má  | s nuevo que el archivo "Sav | ved By Power    |
| Nombre                                                                  | Guardado por e         | Guardado por Power Save          | Tamaño       | Ubicación                   |                 |
|                                                                         |                        |                                  |              |                             |                 |
|                                                                         |                        |                                  |              |                             |                 |
|                                                                         |                        |                                  |              |                             |                 |
|                                                                         |                        |                                  |              |                             |                 |
|                                                                         |                        |                                  |              |                             |                 |
|                                                                         |                        |                                  |              |                             |                 |
|                                                                         |                        |                                  |              |                             |                 |
| •                                                                       |                        |                                  |              |                             |                 |
|                                                                         |                        |                                  |              |                             |                 |
| Apertura Vea el archivo "Sav                                            | /ed By User" (Guarda   | ido por el usuario) y el archivo | ) "Saved B   | y Power Save" (Guardado p   | or Power Save). |
| Guardar Seleccione una ubi                                              | cación para almacena   | ar el archivo "Saved By Power    | Save" (Gu    | ardado por Power Save).     |                 |
| Descartar Elimine el archivo "                                          | Saved By Power Save    | e" (Guardado por Power Save      | ) y elimínel | lo del diálogo.             | <u>C</u> errar  |
|                                                                         |                        |                                  |              |                             |                 |

- 3. Seleccione una de las siguientes acciones:
- Haga clic en Abrir para abrir el archivo.
- Haga clic en *Guardar* para guardar el archivo en otra ubicación.
- Haga clic en *Descartar* para eliminar el archivo del díalogo y del equipo.
- Haga clic en *Cerrar* para cerrar el diálogo.

#### Acerca de

Esta opción muestra información acerca de Power Save.

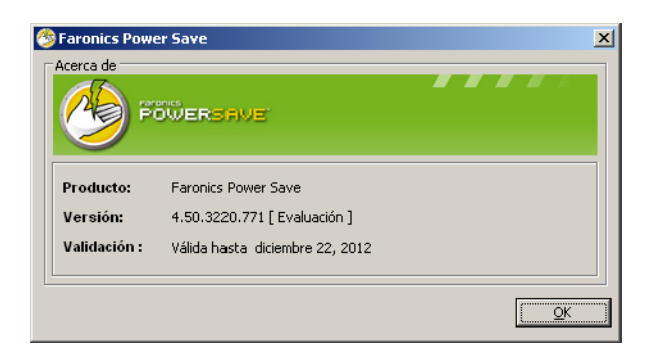

• *Producto*: nombre del producto.

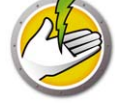

- *Versión*: muestra el número de versión y especifica si el producto es una versión de evaluación o una versión completa.
- Validación: muestra cuando caduca Power Save.

#### Realizar ajustes de configuración dinámica

Si se seleccionó la configuración dinámica en la configuración del Evento de energía, el usuario podrá solicitarle al administrador que ajuste la configuración. Hay dos opciones disponibles a las que accede con doble clic en el ícono de Power Save en la bandeja de sistema:

- Aumentar el ahorro de energía
- Darme más tiempo antes de tomar medidas de ahorro de energía

Seleccione una de las opciones y haga clic en Enviar.

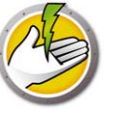

# Configurar un programa de energía

Power Save contiene los siguientes conceptos.

Configuración de Power Save

Una configuración de Power Save consiste en:

#### Programa de energía

Un programa de energía consiste en:

• Una o más configuraciones de Power Save.

#### Política de energía

Una política de energía consiste en:

- Programa de energía
- Configuración
- Costo de energía

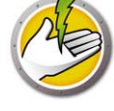

## **Opciones avanzadas**

Se pueden utilizar las siguientes opciones avanzadas con Power Save:

- · Grupos personalizados dinámicos de estaciones de trabajo
- Wake-on-LAN a través de subredes
- Interfaz de web Wake-on-LAN

## Grupos personalizados dinámicos de estaciones de trabajo

En una situación en donde tenga múltiples estaciones de trabajo administradas, Faronics Core brinda una función para crear Grupos personalizados dinámicos de estaciones de trabajo. Esta función le permite crear grupos de estaciones de trabajo y actualizar en forma dinámica la lista de estaciones de trabajo según parámetros predefinidos.

Se pueden crear Grupos personalizados dinámicos de estaciones de trabajo según los distintos departamentos de su organización, las ubicaciones físicas y los grupos de usuarios.

Para obtener más información sobre Grupos personalizados dinámicos de estaciones de trabajo, consulte la guía del usuario de Faronics Core que se encuentra disponible en http://www.faronics.com/library.

### Wake-on-LAN a través de subredes

Si se da el caso en que los paquetes de difusión de Wake-on-LAN (WOL) no siempre pueden transmitirse a través de routers y demás equipos de red y, por lo tanto, no siempre pueden reactivar estaciones de trabajo en subredes remotas, es posible designar una o varias estaciones de trabajo como retransmisores WOL.

Cuando Core Console intenta activar una estación de trabajo en una subred remota, se comunica con un retransmisor WOL de esa subred y lo utiliza para retransmitir el mensaje de activación en la subred de destino.

Para obtener más información sobre Wake-on-LAN a través de subredes, consulte la guía del usuario de Faronics Core que se encuentra disponible en http://www.faronics.com/library.

## Interfaz de web Wake-on-LAN

En caso de que Power Save esté administrando la activación de estaciones de trabajo, la Interfaz web Wake-on-LAN le permite reactivar las estaciones de trabajo. Las estaciones de trabajo pueden reactivarse en forma remota después de iniciar sesión en la Red Privada Virtual (VPN) corporativa.

Para obtener más información sobre la Interfaz Wake-on-LAN, consulte la guía del usuario de Faronics Core que se encuentra disponible en http://www.faronics.com/library.

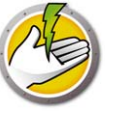

# **Informes de Power Save**

Power Save brinda distintas funciones de generación de informes. En este capítulo se explican en detalle los informes de Power Save.

#### Temas

Informe de operación completa Informe sólo para auditoría Exportación, Impresión y Envío por correo electrónico de Informes de Power Save

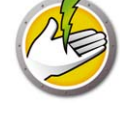

# Generación de informes en Power Save

Power Save proporciona los siguientes informes:

- Informe de operación completa
- Informe sólo para auditoría
- Informe de actividad del sistema

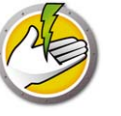

## Informe de operación completa

El Informe operación completa muestra los Perfiles de consumo de energía, el ahorro de cada perfil y el ahorro total. Este informe incluye el Informe detallado de rendimiento de Power Save que muestra el ahorro de cada equipo de la red y el ahorro total.

Para generar un informe de operación completa, lleve a cabo los siguientes pasos:

- 1. Haga clic con el botón derecho del mouse en una estación de trabajo y seleccione *Generate Report (Generar informe) > Full Operation Report (Informe de operación completa).*
- 2. Aparecerá el diálogo Full Operation Report (Informe de operación completa):

| Informe de operación completa                                                                                                    |  |  |  |  |
|----------------------------------------------------------------------------------------------------|--|--|--|--|
| Hoy: viemes, 12 de junio de 2015                                                                                                    |  |  |  |  |
| Nombre del informe: 2015-06-12 - Operación completa                                                                                                    |  |  |  |  |
| Tipo de informe: Ahorros por perfiles de consumo de energía 💙                                                                                                    |  |  |  |  |
| Seleccionar grupo(s) de trabajo 🗸 🤟                                                                                                    |  |  |  |  |
| De: A:                                                                                                    |  |  |  |  |
| 🔹 junio, 2015 🕨 < junio, 2015 🕨                                                                                                    |  |  |  |  |
| 7       8       9       10       11       12       13       7       8       9       10       11       12       13         14       15       16       17       18       19       20       21       14       15       16       17       18       19       20         21       22       23       24       25       26       27       28       29       30       1       2       3       4         5       6       7       8       9       10       11       5       6       7       8       9       10       11 |  |  |  |  |
| Hora de comienzo: 08:00 V Hora de finalización: 17:00 V Dom Lun Mar Mié Jue Vie Sáb En estos días:                                                                                                    |  |  |  |  |
| Incluir informe de desempeño detallado                                                                                                    |  |  |  |  |
| Incluir di lignificite de la estación de trabajo     Incluir dirección IP de la estación de trabajo     Incluir la dirección MAC de la estación de trabajo                                                                                                    |  |  |  |  |
| Incluir ahorros de plan de energía de Windows                                                                                                    |  |  |  |  |
| Abrir en el navegador web predeterminado                                                                                                    |  |  |  |  |
| <u>G</u> enerar <u>C</u> ancelar                                                                                                    |  |  |  |  |

- 3. Especifique los valores de los siguientes campos:
- Nombre del informe: especifique un nombre para el informe.
- Tipo de informe: seleccione el tipo de informe del menú desplegable.
  - Ahorros por perfiles de consumo de energía
  - Ahorros por grupos de estaciones de trabajo personalizados
  - Ahorros por planes de energía personalizados
  - Primeros 25 ahorradores de energía
  - Últimos 25 ahorradores de energía
- *Desde*: seleccione la fecha.

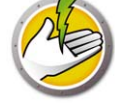

- Hasta: seleccione la fecha.
- Informar acerca de los eventos entre: seleccione la hora de inicio y la hora de finalización.
- En estos días: seleccione los días.
- *Incluir informe de desempeño detallado*: seleccione cualquiera de las siguientes casillas de verificación:
  - Incluir el nombre de la estación de trabajo
  - Incluir dirección IP de la estación de trabajo
  - Incluir la dirección MAC
- *Incluir ahorros de plan de energía de Windows*: seleccione esta opción si desea incluir los ahorros del plan de energía de Windows.
- *Abrir en el navegador Web predeterminado*: seleccione la casilla de verificación para abrir el informe en el navegador Web predeterminado.
- 4. Haga clic en *Generar*. El nombre del informe aparece en el panel izquierdo, debajo del nodo *Informes* y se inicia en el navegador Web predeterminado si se seleccionó *Abrir en el navegador Web predeterminado*. Haga clic en el nombre del informe y se muestran los detalles en la pantalla principal de la consola.

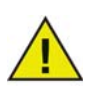

El valor del informe es un estimado; sin embargo, cuanto más exactos sean los valores ingresados en la ficha *Perfil de consumo de energía*, más exacto será el informe.

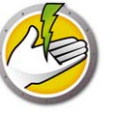

# Informe sólo para auditoría

El Informe sólo para auditoría muestra la Energía potencial ahorrada por los equipos de la red si fueron administrados por Power Save.

Para generar un informe sólo para auditoría, lleve a cabo los siguientes pasos:

- 1. Haga clic con el botón derecho del mouse en una estación de trabajo y seleccione *Generate Report (Generar informe) > Audit Only Report (Informe sólo para auditoría).*
- 2. Aparecerá el cuadro de diálogo Informe sólo para auditoría:

| 🖄 Informe sólo para auditoría 🛛 🛛 🔀                                                                                                    |  |  |  |  |
|----------------------------------------------------------------------------------------------------|--|--|--|--|
| Hoy: jueves, 22 de noviembre de 2012                                                                                                    |  |  |  |  |
| Nombre del informe: 2012-11-22 - Sólo auditoría                                                                                                    |  |  |  |  |
| Tipo de informe: Ahorros por perfiles de consumo de energía 💌                                                                                                    |  |  |  |  |
| Seleccionar Seleccionar grupo(s) de trabajo 🔽                                                                                                    |  |  |  |  |
| De: A:                                                                                                    |  |  |  |  |
| noviembre, 2012  noviembre, 2012                                                                                                    |  |  |  |  |
| DoinLummar Mievue Vievsab         28       29       30       31       1       2       3         4       5       6       7       8       9       10         11       12       13       14       15       16       17         18       19       20       21       22       32       24         25       26       27       28       29       30       1         2       3       4       5       6       7       8       9       10         11       12       13       14       15       16       17       18       19       20       21       22       23       24         25       26       27       28       29       30       1       2       3       4       5       6       7       8         12       3       4       5       6       7       8       9       0       1       2       3       4       5       6       7       8         12       3       4       5       6       7       8       9       0       1       2       3       4       5< |  |  |  |  |
| Dom Lun Mar Mié Jue Vie Sáb                                                                                                    |  |  |  |  |
| <ul> <li>Incluir informe de gesempeño detallado</li> <li>Incluir el nombre de la estación de trabajo</li> <li>Incluir dirección IP de la estación de trabajo</li> <li>Incluir la dirección MAC de la estación de trabajo</li> </ul>                                                                                                    |  |  |  |  |
| L Abrir en el navegador web predeterminado                                                                                                    |  |  |  |  |
| <u>G</u> enerar <u>C</u> ancelar                                                                                                    |  |  |  |  |

- 3. Especifique los valores de los siguientes campos:
- Nombre del informe: especifique un nombre para el informe.
- Tipo de informe: seleccione el tipo de informe del menú desplegable.
  - Ahorros por perfiles de consumo de energía
  - Ahorros por grupos de estaciones de trabajo personalizados
  - Ahorros por planes de energía personalizados
  - Primeros 25 ahorradores de energía potenciales
  - Últimos 25 ahorradores de energía potenciales
- *Desde*: seleccione la fecha.
- Hasta: seleccione la fecha.
- Informar acerca de los eventos entre: seleccione la hora de inicio y la hora de finalización.

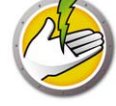

- En estos días: seleccione los días.
- *Incluir informe de desempeño detallado*: seleccione cualquiera de las siguientes casillas de verificación:
  - Incluir el nombre de la estación de trabajo
  - Incluir dirección IP de la estación de trabajo
  - Incluir la dirección MAC
- *Abrir en el navegador Web predeterminado*: seleccione la casilla de verificación para abrir el informe en el navegador Web predeterminado.
- 4. Haga clic en *Generar*. El nombre del informe aparece en el panel izquierdo, debajo del nodo *Informes* y se inicia en el navegador Web predeterminado si se seleccionó *Abrir en el navegador Web predeterminado*. Haga clic en el nombre del informe y se muestran los detalles en la pantalla principal de la consola.

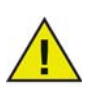

El valor del informe es un estimado; sin embargo, cuanto más exactos sean los valores ingresados en la ficha *Perfil de consumo de energía*, más exacto será el informe.

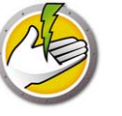

# Informe de actividad del sistema

El Informe de actividad del sistema muestra la actividad del sistema para el equipo si es administrado por Power Save. Este informe también muestra la actividad de acuerdo con Windows y Faronics Core. El Informe de actividad del sistema se puede generar para una sola estación de trabajo por vez.

Para generar un informe de actividad del sistema, lleve a cabo los siguientes pasos:

- 1. Haga clic con el botón derecho del mouse en una estación de trabajo y seleccione *Generar informe > Informe de actividad del sistema*.
- 2. Aparecerá el diálogo Informe de actividad del sistema:

| 🖄 Informe de actividad del sistema 🔀                                                                                                    |                                                                                                    |  |  |  |  |
|----------------------------------------------------------------------------------------------------|----------------------------------------------------------------------------------------------------|--|--|--|--|
| Hoy: jueves, 22 de noviembre de 2012                                                                                                    |                                                                                                    |  |  |  |  |
| Nombre del informe: 2012-11-22 - Informe de                                                                                                    | Nombre del informe: 2012-11-22 - Informe de actividad del sistema                                                                                                    |  |  |  |  |
| De: A:                                                                                                    |                                                                                                    |  |  |  |  |
| 🔹 noviembre, 2012 🕨 🔍 r                                                                                                    | oviembre, 2012 🕨                                                                                                    |  |  |  |  |
| DomLun Mar Mié Jue Vie Sáb         DomLu           28         29         30         31         1         2         3           4         5         6         7         8         9         10         28         2           11         12         13         14         15         16         17         11         1           18         19         20         21         22         23         24         18         1           25         26         27         28         29         30         1         25         2         2         3         4         5         2         3         18         1         25         2         2         3         4         5         2         2         3         4         5         2         3         4         5         2         3         1         15         2         2         3         4         5         6         7         8         2         3         3         3         3         3         3         3         3         3         3         3         3         3         3         3         3         3         3 <th>In Mar Mié Jue Vie Sáb           9         30         31         1         2         3           5         6         7         8         9         10           2         13         14         15         16         17           9         20         21         22         23         24           6         27         28         29         30         1           8         4         5         6         7         8</th> | In Mar Mié Jue Vie Sáb           9         30         31         1         2         3           5         6         7         8         9         10           2         13         14         15         16         17           9         20         21         22         23         24           6         27         28         29         30         1           8         4         5         6         7         8 |  |  |  |  |
| ☐ Informar acerca de los eventos entre:<br>Hora de comienzo: 08:00 		 Hora de f                                                                                                    | inalización: 17:00 💌                                                                                                    |  |  |  |  |
| Dom Lun Mar<br>En estos días: 🗖 🗖 🗖                                                                                                    | Mié Jue Vie Sáb                                                                                                    |  |  |  |  |
| <ul> <li>Incluir informe de desempeño detallado</li> <li>Incluir el nombre de la estación de t</li> <li>Incluir dirección <u>IP</u> de la estación de</li> <li>Incluir la dirección <u>M</u>AC de la estaci</li> </ul>                                                                                                    | rabajo<br>e trabajo<br>ón de trabajo                                                                                                    |  |  |  |  |
| Abrir en el navegador web predetermina                                                                                                    | do                                                                                                    |  |  |  |  |
| <u> </u>                                                                                                    | nerar <u>C</u> ancelar                                                                                                    |  |  |  |  |

- 3. Especifique los valores de los siguientes campos:
- Nombre del informe: especifique un nombre para el informe.
- Desde: seleccione la fecha.
- Hasta: seleccione la fecha.
- Informar acerca de los eventos entre: seleccione la hora de inicio y la hora de finalización.
- En estos días: seleccione los días.
- *Incluir informe de desempeño detallado*: seleccione cualquiera de las siguientes casillas de verificación:
  - Incluir el nombre de la estación de trabajo
  - Incluir dirección IP de la estación de trabajo
  - Incluir la dirección MAC

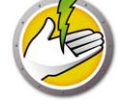

- *Abrir en el navegador Web predeterminado*: seleccione la casilla de verificación para abrir el informe en el navegador Web predeterminado.
- 4. Haga clic en *Generar*. El nombre del informe aparece en el panel izquierdo, debajo del nodo *Informes* y se inicia en el navegador Web predeterminado si se seleccionó *Abrir en el navegador Web predeterminado*. Haga clic en el nombre del informe y se muestran los detalles en la pantalla principal de la consola.

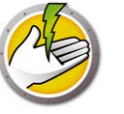

# Exportación, Impresión y Envío por correo electrónico de Informes de Power Save

Los Informes de Power Save pueden exportarse a distintos formatos, imprimirse y enviarse por correo electrónico.

## Exportación

Los informes pueden exportarse a un archivo *.txt, .csv, .xml* or *.html*. Para exportar un informe, haga clic derecho en el informe y seleccione *Exportar informe*. En el cuadro de diálogo *Save as (Guardar como)* que aparece, especifique el *Nombre del archivo*, seleccione *Guardar como* tipo según sea necesario y haga clic en *Guardar*.

## Impresión

Para imprimir un informe de Power Save, haga clic en el ícono *Imprimir* que aparece en la esquina superior derecha del Informe de Power Save. Seleccione la impresora en el cuadro de diálogo *Imprimir* y haga clic en *Imprimir*.

## Enviar por correo electrónico

Para enviar por correo electrónico un informe de Power Save, haga clic con el botón derecho del mouse en el informe y seleccione *Enviar informe por correo electrónico*. Se lanzará el cliente de Correo electrónico predeterminado con el Informe de Power Save adjunto.

## **Enviar a Faronics**

El informe de actividad del sistema se puede enviar al soporte técnico de Faronics a través de la función Enviar a Faronics. Esta función le permite enviar los eventos generados por Power Save, Faronics Core y Windows al soporte técnico de Faronics.

En la vista Árbol de la consola, haga clic derecho en el informe y seleccione Enviar a Faronics. Especifique los valores de los siguientes campos y haga clic en *Enviar*:

- Nombre
- Dirección de correo electrónico
- Número de ticket
- Número de teléfono
- Comentarios

**62** Informes de Power Save

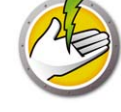

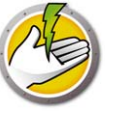

# Control de línea de comandos

En este capítulo se explican las opciones de línea de comandos disponibles para administrar Power Save.

Temas

Control de línea de comandos Errores en líneas de comando

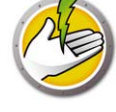

# Control de línea de comandos

El control de líneas de comandos de Power Save ofrece a los administradores de red una mayor flexibilidad en la administración de estaciones de trabajo Power Save al permitir el control de Power Save a través de herramientas de administración de terceros y/o soluciones de administración central. Estos son los comandos disponibles:

| Función                                                   | Comando                                                                  |
|-----------------------------------------------------------|--------------------------------------------------------------------------|
| Actualizar<br>licencia                                    | [ruta]PowerSaveConfig /NoGui /License= <license key=""></license>        |
| Modo (completo<br>o solo auditoría)                       | [ruta]PowerSaveConfig /NoGui /Mode=full auditOnly                        |
| Mostrar<br>información<br>sobre la sintaxis<br>y el uso   | [ruta]PowerSaveConfig /?<br>[ruta]PowerSaveConfig /Help                  |
| Mostrar versión<br>de Power Save                          | [ruta]PowerSaveConfig /NoGui /v<br>[ruta]PowerSaveConfig /NoGui /Version |
| Acceder a<br>configuración<br>protegida con<br>contraseña | [ruta]PowerSaveConfig /NoGui /Password= <password></password>            |

[datos opcionales provistos por el usuario] <datos obligatorios provistos por el usuario>

[ruta de acceso] : ubicación del ejecutable de Power Save

<xmlConfigFile>: archivo de configuración creado por Power Save

#### Ejemplo de línea de comandos:

[ruta]PowerSaveConfig /NoGui /Version

En el ejemplo que se encuentra más arriba se muestra la versión de Power Save.

#### Instalación mediante el uso de parámetros de línea de comandos

Utilice los siguientes parámetros de línea de comandos para instalar/actualizar Power Save en una estación de trabajo:

Para instalar Power Save en un sistema operativo de 32 bits: msiexec /q /i [ruta] PowerSave Ent 32-bit.msi

Para instalar Power Save en un sistema operativo de 64 bits: msiexec /q /i [ruta] PowerSave Ent 64-bit.msi

[ruta]: ubicación del ejecutable de Power Save

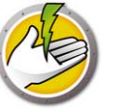

# Errores en líneas de comando

| Error | Descripción                                                     |
|-------|-----------------------------------------------------------------|
| 0     | Éxito                                                           |
| 1     | La licencia expiró                                              |
| 2     | Comando no reconocido                                           |
| 3     | Parámetro inválido (cuando Power Save no entiende el parámetro) |
| 4     | Operación no permitida en Estado actual                         |
| 5     | Archivo no encontrado                                           |
| 6     | Error en el permiso del archivo                                 |
| 7     | Formato de archivo no reconocido                                |
| 8     | Opciones de configuración inconsistentes                        |

La línea de comandos muestra los siguientes códigos únicos de error:

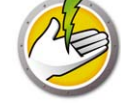

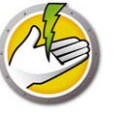

# Desinstalación de Power Save

Temas

Desinstalación de Power Save Loadin a través de Agregar o Quitar Programas Desinstalación de Power Save de una estación de trabajo mediante Core Console Desinstalación en una estación de trabajo utilizando el Asistente de desinstalación

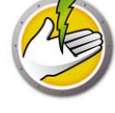

# Desinstalación de Power Save Loadin a través de Agregar o Quitar Programas

Power Save Loadin puede desinstalarse a través de *Agregar o quitar programas*. Para hacerlo, haga clic en *Inicio > Panel de control > Agregar o quitar programas > Faronics Power Save Loadin > Quitar*.

Al desinstalar Power Save Loadin de Core Server se lo quitará de Core Server y Core Console en ese equipo. Todas las capacidades de administración de Power Save se quitarán de Core Server.

Power Save no se desinstalará automáticamente de múltiples Core Consoles que se conecten al mismo Core Server. Desinstale manualmente de cada equipo en el que Core Console esté instalado con el Loadin de Power Save.

Power Save no se desinstalará automáticamente de las estaciones de trabajo individuales. Desinstale manualmente de las estaciones de trabajo individuales.

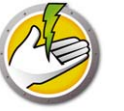

# Desinstalación de Power Save de una estación de trabajo mediante Core Console

Es posible eliminar Power Save de una estación de trabajo utilizando Core Console. Para desinstalar Power Save, siga los pasos que se detallan a continuación:

- 1. Abra Core Console.
- 2. Haga clic en el ícono de la estación de trabajo en el panel izquierdo de Core Console.
- 3. Haga clic con el botón derecho del mouse en las estaciones de trabajo de las que se eliminará Power Save.
- 4. Haga clic en Configurar estaciones de trabajo > Avanzado > Desinstalar Power Save Cliente.

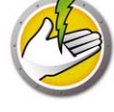

# Desinstalación en una estación de trabajo utilizando el Asistente de desinstalación

Cuando se instala Power Save Loadin, los archivos del instalador de la estación de trabajo de Power Save se descomprimen en el directorio *C:\Program Files\Faronics\FaronicsCore 3\Loadins\Power Save\Workstation Installer*.

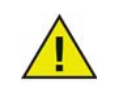

Si durante la instalación se seleccionó la opción *Habilitar protección con contraseña de las estaciones de trabajo*, especifique la misma contraseña mientras desinstala Power Save.

Para desinstalar Power Save, haga doble clic en *PowerSave\_Ent\_32-bit.msi* en un sistema operativo de 32 bits y *PowerSave\_Ent\_64-bit.msi* en un sistema operativo de 64 bits.

Aparecerá el asistente de instalación:

1. Haga clic en Siguiente para comenzar la desinstalación.

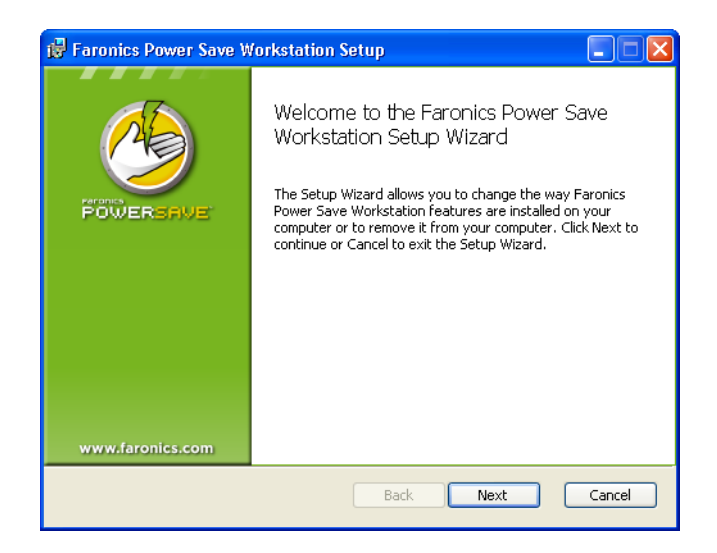

2. Haga clic en Remove (Quitar) y después en Next (Siguiente).

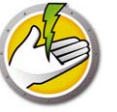

| 👹 Faronics Power Save Workstation Setup                                                                                                    |               |
|----------------------------------------------------------------------------------------------------|---------------|
| Change, repair, or remove installation<br>Select the operation you wish to perform.                                                                                                    |               |
| Change<br>Faronics Power Save Workstation has no independently selectable fea<br>Repair<br>Repairs errors in the most recent installation by fixing missing and corr<br>files, shortcuts, and registry entries.<br>Remove<br>Removes Faronics Power Save Workstation from your computer. | tures.<br>upt |
| Back Next                                                                                                    | Cancel        |

3. Haga clic en Quitar.

| Faronics Power Save Workstation Setup                                                                                                    |                          |
|----------------------------------------------------------------------------------------------------|--------------------------|
| Ready to remove Faronics Power Save Workstation                                                                                                    | 4                        |
| Click Remove to remove Faronics Power Save Workstation from your comp<br>Back to review or change any of your installation settings. Click Cancel to<br>wizard. | outer. Click<br>exit the |
|                                                                                                    |                          |
|                                                                                                    |                          |
| Back Remove                                                                                                    | Cancel                   |

4. Haga clic en Finish (Finalizar) para completar la desinstalación.

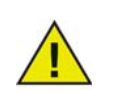

Se recomienda reiniciar inmediatamente luego de la desinstalación.

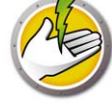

# Desinstalación de Power Save de una estación de trabajo mediante una línea de comandos

Utilice los siguientes parámetros de línea de comandos para desinstalar Power Save de una estación de trabajo.

Para desinstalar Power Save en un sistema operativo de 32 bits: msiexec /q /x [ruta] PowerSave\_Ent\_32-bit.msi

Para desinstalar Power Save en un sistema operativo de 64 bits: msiexec /q /x [ruta] PowerSave\_Ent\_64-bit.msi

[ruta]: ubicación del ejecutable de Power Save

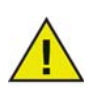

Si durante la instalación se seleccionó la opción *Habilitar protección con contraseña de las estaciones de trabajo*, especifique la misma contraseña mientras desinstala Power Save.
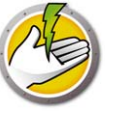

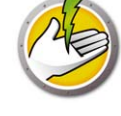